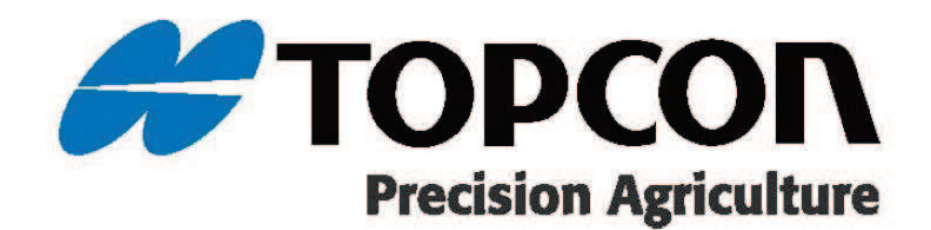

XC1/XC1 Plus + XR-1 SET

取り付け手順書 1072687-02 / 1072688-02のバリューラインシリーズ の設置方法を説明します。

#### 2025 TOPCON CORPORATION ALL RIGHT RESERVED 無線複製及び転載を禁ず

- だくものとします。 ● 本書の全部または一部の無断複写複製を禁じます。(著作権法上の例外を除きます)
- お客様に本書の改変、改良、翻訳等の二次的著作物の作成および利用することについては許諾いたしません。

● 弊社は、本書に関し、日本国内における譲渡不能の非独占利用の権利をお客様に許諾し、お客様もご同意いた

- あらかじめご了承ください。
- 本書の内容は予告なく変更することがありますので、あらかじめご了承ください。 ● 掲載のイラストは、説明を分かりやすくするために、実際とは多少異なる表現がされている場合があります。

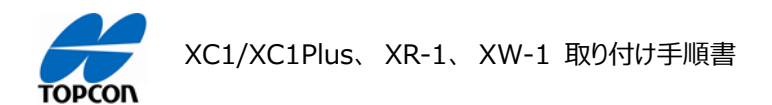

#### 目次

- 1. 概要
- 2. 取り付け部材
- 3. 装着機
- 4. アンテナ XR-1(1072002-01)の設置
- 5. コンソール XC1/XC1 Plus (1069672-01/1069671-01)の設置
- 6. 電動モーター付き ステアリング XW-1(1072683-01)の設置
- 7. ホイール角度センサ (1017490-01)の設置
- 8. ハーネス All In One Harness (1067586-01)の接続
- 9. キャビン内でのハーネスの取り扱い
- 10.初期登録作業(車両登録、作業機登録、補正情報登録)
- 11.ホイール角度センサ(WAS)の初期調整(センサ値調整)
- 12.システムキャリブレーション(キャリブレーションメニュー、アンテナ取り付け時のズレ、システムリセット)
- 13.チューニングメニューの内容(パラメータの意味)

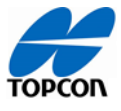

1. 概要

乗用の農業機械へオートステアリングシステム (XC1/XC1 Plus:コンソール、XR-1:GNSS 受信機(アンテナ)、XW-1:電動ステアリング)を取り付ける手順を説明しています。

#### 2. 取り付け部材

オートステアリングシステムの取り付ける部材は以下のようになります。取り付ける部材のみを抽出して記載しています。

|            | KIT VALUE LINE XC1 SYSTEM           |                                  |  |
|------------|-------------------------------------|----------------------------------|--|
|            | 1072002-02                          | XR-1 GNSS 受信機                    |  |
| 107207.02  | 1072683-01                          | XW-1 電動モーター付きステアリング              |  |
| 10/268/-02 | 1069672-01                          | XC1 コンソール                        |  |
| (*1)       | -                                   | RAM-235U                         |  |
|            | -                                   | RAM-201U                         |  |
|            | 1067586-01                          | HRNS VALUE LINE ALL IN ONE       |  |
|            | KIT VALUE LIN                       | E XC1 PLUS SYSTEM                |  |
|            | 1072002-02                          | XR-1 GNSS 受信機                    |  |
| 1072600 02 | 1072683-01                          | XW-1 電動モーター付きステアリング              |  |
| 10/2688-02 | 1069671-01                          | XC1 PLUS コンソール                   |  |
| (*1)       | -                                   | RAM-235U                         |  |
|            | -                                   | RAM-201U                         |  |
|            | 1067586-01                          | HRNS VALUE LINE ALL IN ONE       |  |
|            | KIT AES-35 WHEEL ANGLE SENSOR ( *2) |                                  |  |
| 1017490-01 | 1014972-01                          | HRNS, WAS DTM SUIT AES-35        |  |
|            | A3605                               | ASSY, WHEEL ANGLE SENSOR ( WAS ) |  |
| -          | 1021456-01                          | HRNS GPS D SUB ADAPTOR           |  |
| F425       | LATCH, SWELL, 0.75 HOLE NYLON       |                                  |  |
| YHT0001    | アンテナ取り付けプレート                        |                                  |  |
| TL-WN823N  | WIFI アダプター                          |                                  |  |
| -          | 取り付け部材(ス:                           | テアリング取り付け部材及びホイール角度センサ取り付け部      |  |
|            | 材) (*3)                             |                                  |  |

(\*1) 購入いただいたコンソールのインチサイズにより、どちらかの機材を使用します。

(\*2) ホイールアングルセンサーを装着する場合にのみ必要になります。

(\*3) 別売りとなる取り付け部材で、車両の種類により異なります。

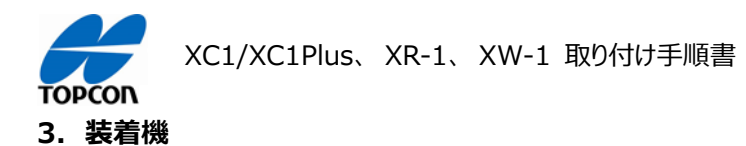

本手順書では、キャビン仕様のトラクターを例として説明しています。 他機種をご使用の場合は、本取り付け手順書を参考にして組付けていただき、不明点等ございましたら最寄りの 農機販売店様へご連絡ください。

| 1 |                                                                                                | <ul> <li>アンテナ(XR-1)を設置する方法は、様々あります。</li> <li>1)トプコン純正ブラケットなどを使用する方法</li> <li>2)各農機メーカー様純正ブラケットを流用する方法</li> <li>今回はトプコン純正品を使用して設置していきます。</li> <li>ブラケットを使用して取り付ける手順を説明します。</li> </ul> |
|---|------------------------------------------------------------------------------------------------|----------------------------------------------------------------------------------------------------|
| 2 | 上側       ラッチ本体         フッチ本体       プラスチックカラー         プレート本体       ゴムクッション         下側       ナット | 中継プレートにストッパー(ラッチ)を取り付けま<br>す。<br>ラッチ構成部品のうち、ゴムクッションとプラスチック<br>カラーの順番を間違えるとアンテナが抜け止めで<br>きませんので、ご注意ください。<br>プラスチックナットによる締め付けは、締め付け後<br>のねじ山が 3~4 山見える程度、手締めで行っ<br>て下さい。               |
| 3 |                                                                                                | 中継プレートに XR-1 を載せます。<br>この時に、アンテナ上面の矢印と、プレート中心<br>部の矢印を合わせるように載せてください。                                                                                                    |

4. アンテナ XR-1 (1072002-01)の設置

| TOPCO | n                 |                                                                                                    |
|-------|-------------------|----------------------------------------------------------------------------------------------------|
| 4     |                   | 中継プレートの裏側から 4 本のネジで XR-1<br>をねじのヘッドがプレートに収まるまで、しっかり固<br>定します。<br>XR-1 取り付けの際は、左図赤枠の様に、内側<br>の穴に取り付けてください。                                                               |
| 5     |                   | XR-1 を取り付けた中継プレートを台座の穴に<br>ストッパー(ラッチ)のナット部が入るように置きま<br>す。<br>台座とプレートを合わせたときに、縦横の幅が一<br>致していない場合、方向を誤っている可能性が<br>あります。<br>台座とプレートが一致するようにおいてください。                        |
| 6     | AFTOPCON<br>DECON | ストッパーを倒すことで中継プレートは台座に固<br>定されます。 (左図赤枠)<br>中継プレートを取り外す場合は、逆にストッパー<br>を立てることで取り外しができます。 (左図黄色<br>枠)                                                                      |
| 7     |                   | トラクターに取り付けるために、台座の左図の赤<br>のエリアに両面テープ(同梱品)を必要分貼り<br>付けます。<br>両面テープを貼り付ける部分は、パーツクリーナー<br>などを使用して、適宜脱脂するようにしてくださ<br>い。<br>埃などが付着したまま、貼り付けると、作業中の<br>振動などにより、接着が緩む可能性があります。 |

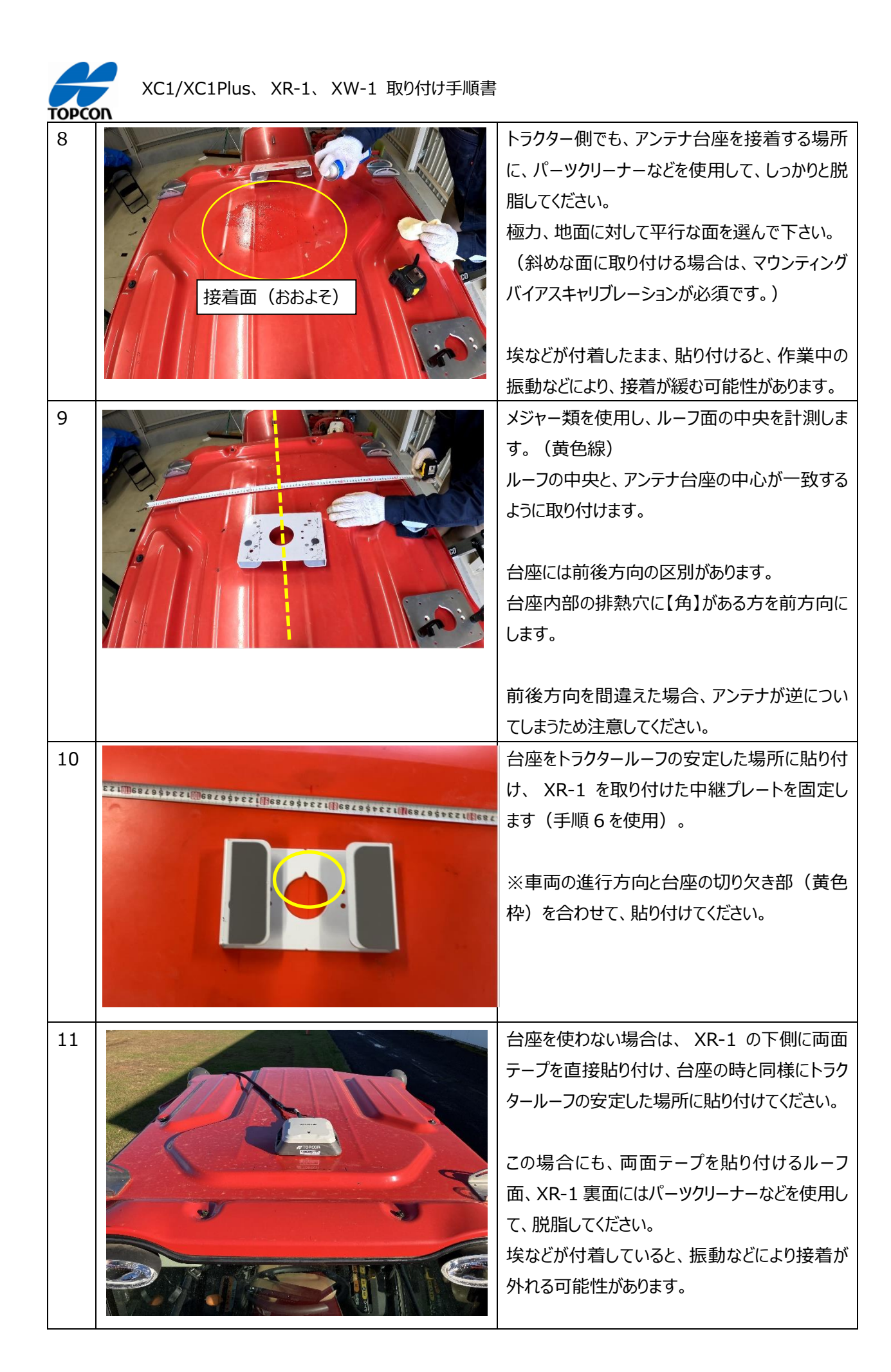

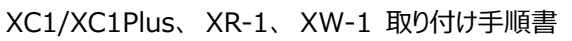

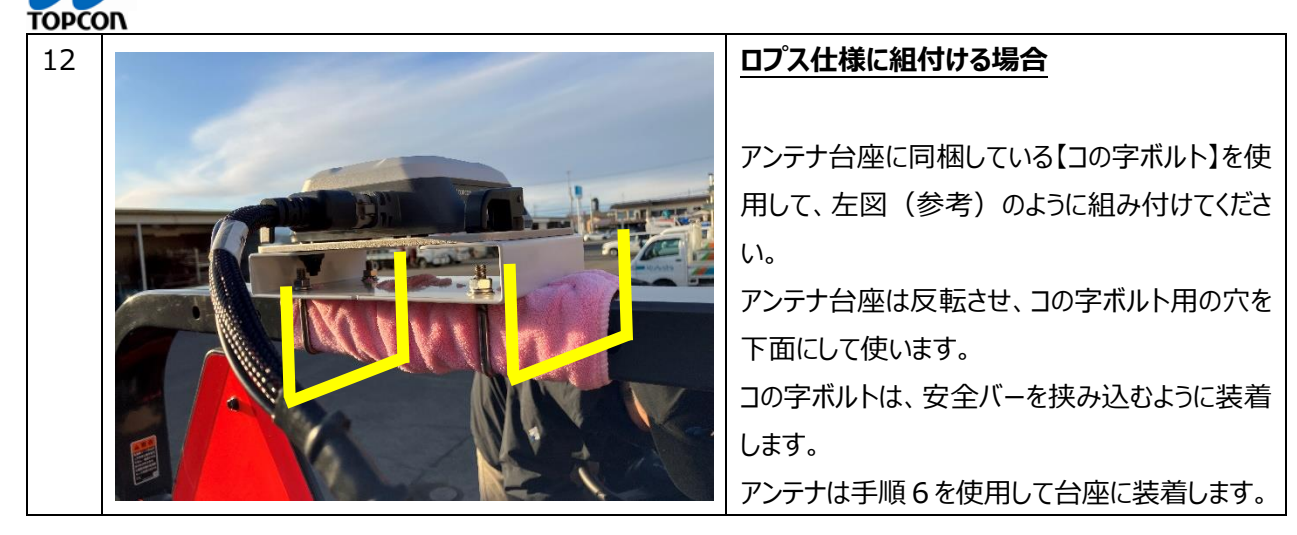

#### 5. コンソール XC1/XC1 Plus (1069672-01 / 1069671-01 ) の設置

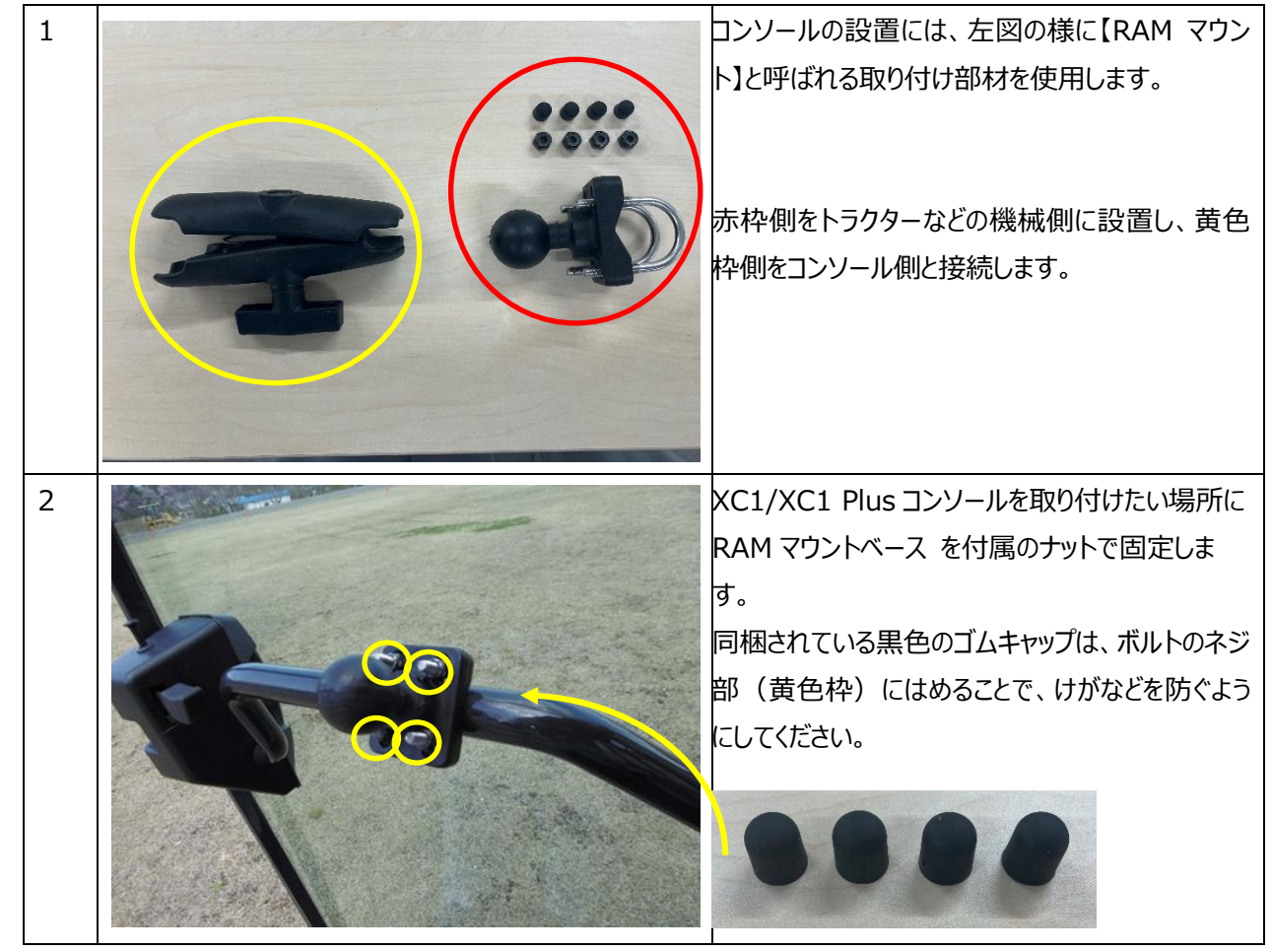

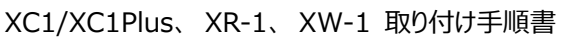

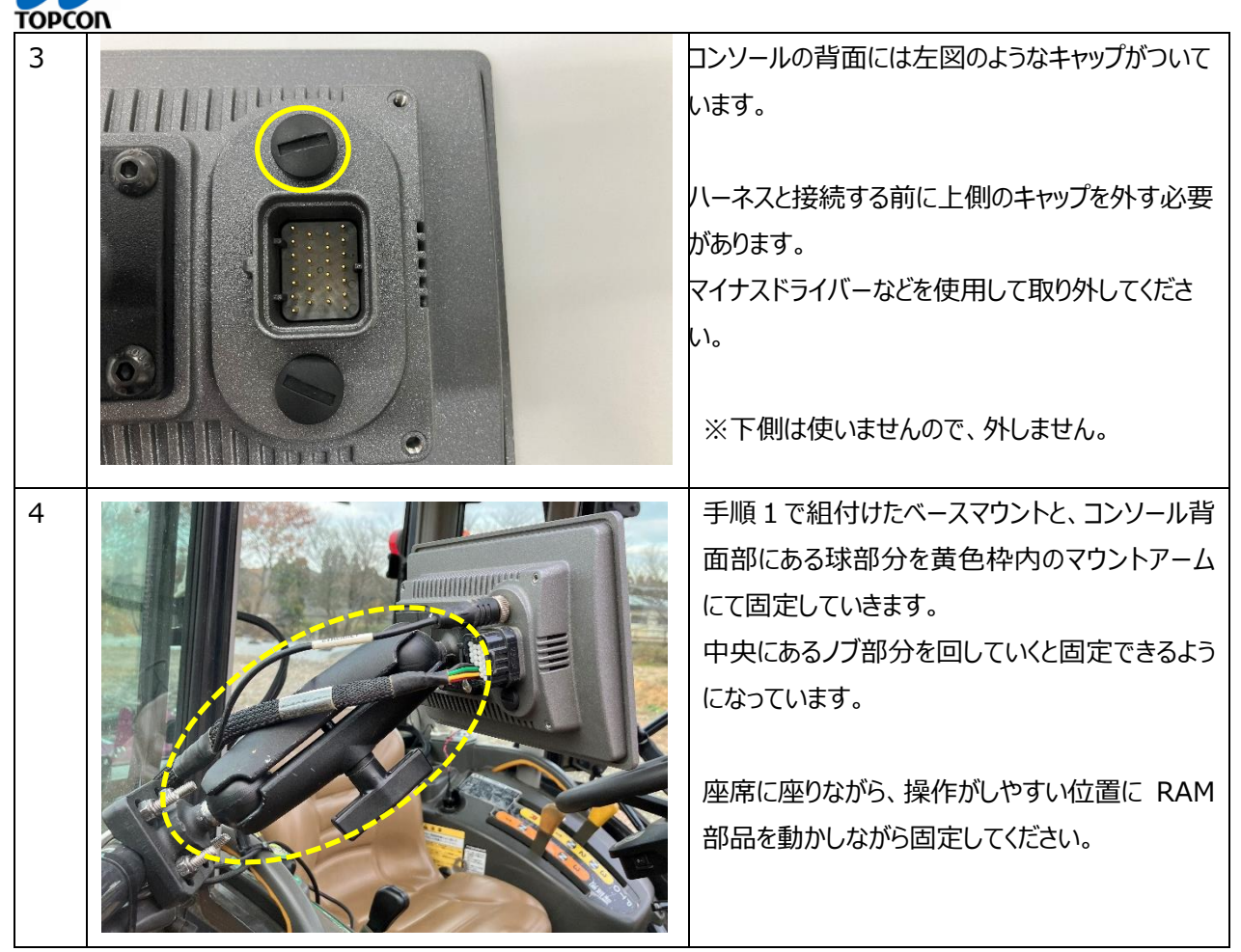

6. 電動モーター付きステアリング XW-1(1072683-01)の設置

| 1 | 純正ステアリングの交換                                                             |
|---|-------------------------------------------------------------------------|
|   | (トプコン製モーターステアリングとの交換)                                                   |
|   | 車種、型式毎にステアリング取り付け用キット(ボ<br>ス部材)が異なります。<br>お使いの機械にあった専用キットを用意してくださ<br>い。 |
|   | ステアリングのセンターキャップを外し、ステアリング<br>固定用のナット(黄色丸)を緩め、ステアリングを<br>抜いていきます。        |

| TOPCO   |                                                                                                    |
|---------|----------------------------------------------------------------------------------------------------|
| 1<br>-1 | ステアリングキャップを取り外す際の注意点<br>一例として<br>ホーンスイッチをハンドルに内蔵している機種の場<br>合は、キャップ裏にホーンスイッチ用の配線がつい<br>ています。(黄色丸)<br>※多くの場合がギボシによる接続<br>キャップを外す際には、配線の引きちぎり等が無い<br>ように気を付けてください。                                                        |
| 2       | 純正のステアリングを取り外します。<br>この時、ナットを全部外すと、引き抜いた際の勢<br>いでけがをすることがありますので、引き抜くときは<br>緩めながら抜いてください。<br>次行程でステアリングモーターの固定部材を組付<br>するため、コラムカバーを取り外しが必要な機種<br>は取り外します。                                                                |
| 3       | <ul> <li>ステアリングモーターの固定部材の取付け</li> <li>トプコン製ステアリングに交換する前に、まず固定</li> <li>部材の組付けを行います。(黄色丸)</li> <li>この部材は、車両によって種類や取り付け方法</li> <li>が異なります。この取り付けキット装着後にステア</li> <li>リング周りの各装置の動きの邪魔になっていない</li> <li>か確認してください。</li> </ul> |
| 3 -1    | <ul> <li>組付例①</li> <li>1. ステアリングコラムカバーを外す。</li> <li>2. トラクター側のナベコネジ 2 本を取り外す。<br/>(黄色矢印)</li> <li>3. ステアリング固定部材の長ボルトを使用し、<br/>部材を本締めにて取り付ける。</li> </ul>                                                                 |

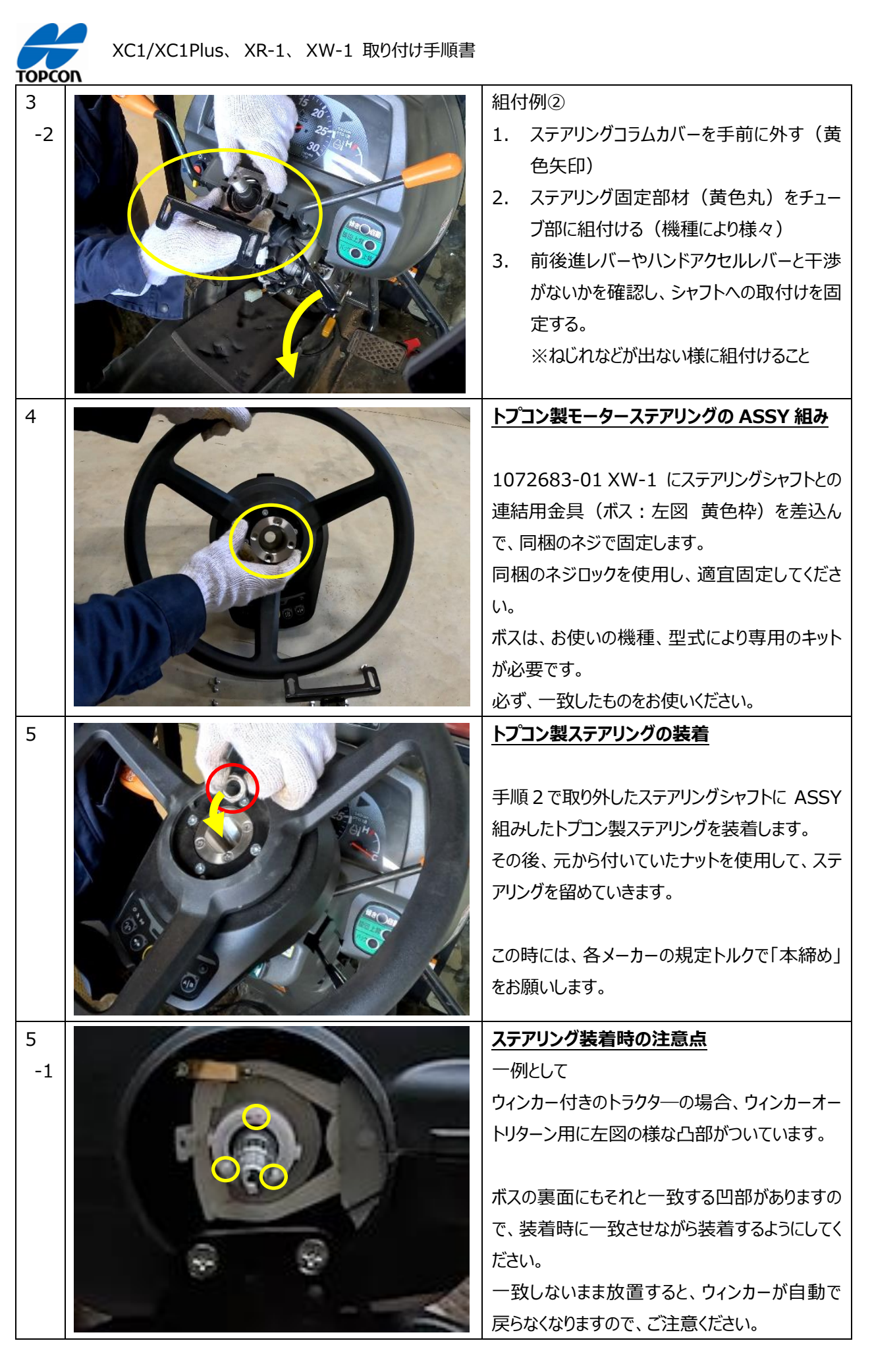

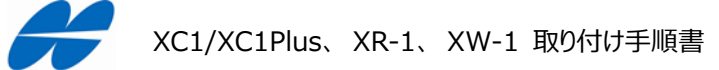

| TOPCC   |                                                                                                    |                                                                                                    |
|---------|----------------------------------------------------------------------------------------------------|----------------------------------------------------------------------------------------------------|
| 6<br>-1 | <ul> <li>1. 隙間がある場合にシム<br/>プレートで調整</li> <li>3. ボルトで固定</li> <li>一月梱のシムプレート(足りない場合<br/>は、座金等を代用してください)</li> </ul> | <ul> <li> <b>固定部材とステアリングの連結</b> <ul> <li>組付例①</li> <li>ステアリングと固定部材の間の隙間にシムプレートを入れ調整する機種の場合、</li> </ul> </li> <li> 1. ステアリングを固定する。(本締め) </li> <li> 2. 固定部材とステアリング裏面との隙間(左図)にシムプレートを入れ、隙間をなくす。 </li> <li> 3. 付属のボルトを使用し回転留めとステアリングを固定。 </li> </ul> |
| 6<br>-2 |                                                                                                    | <ul> <li>組付例②</li> <li>固定部材をステアリング組付後に調整する機種の場合、</li> <li>1. 左図の丸印部を手で動かせるぐらいの仮締め状態にします。</li> <li>2. 黄色丸部のボルト 2 本をステアリングに固定します。</li> <li>赤丸部のナット 2 個を固定します。</li> </ul>                                                                           |
| 7       |                                                                                                    | XW-1 の中央にセンターキャップを取り付けて、<br>ステアリングの設置は完了です。                                                                                                    |

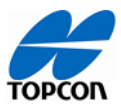

7. ホイール角度センサ (1017490-01)の設置

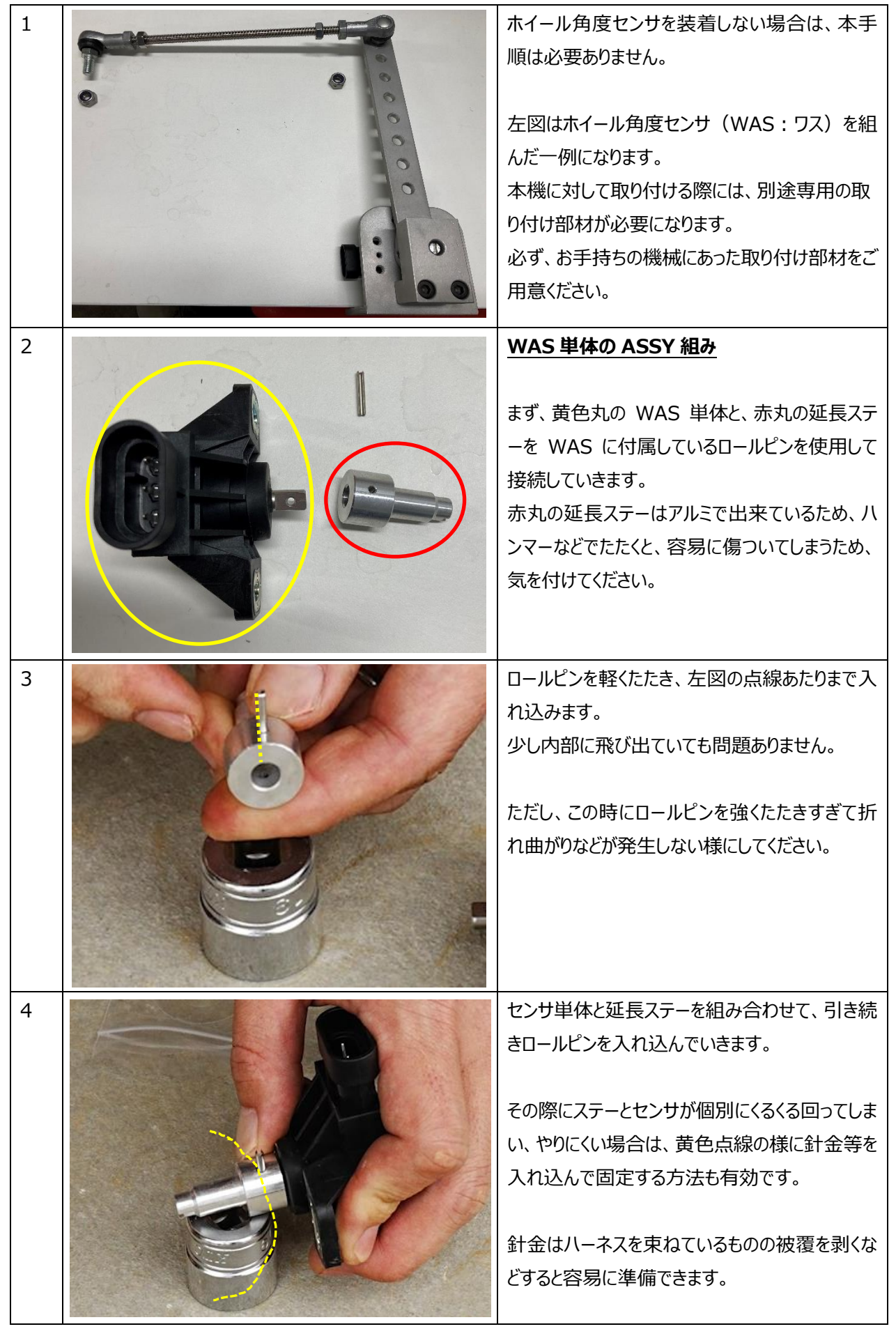

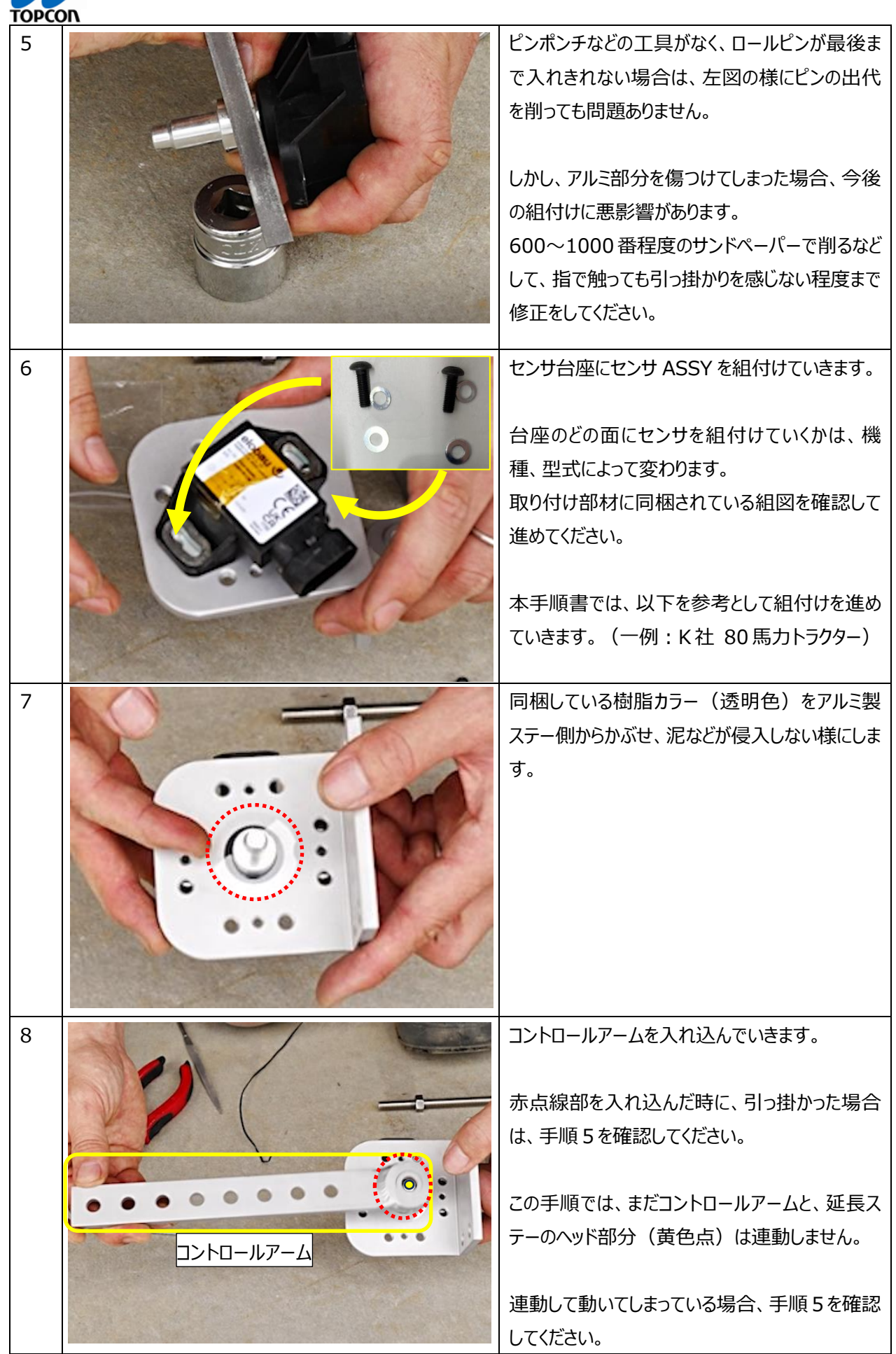

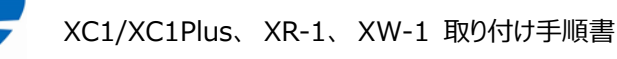

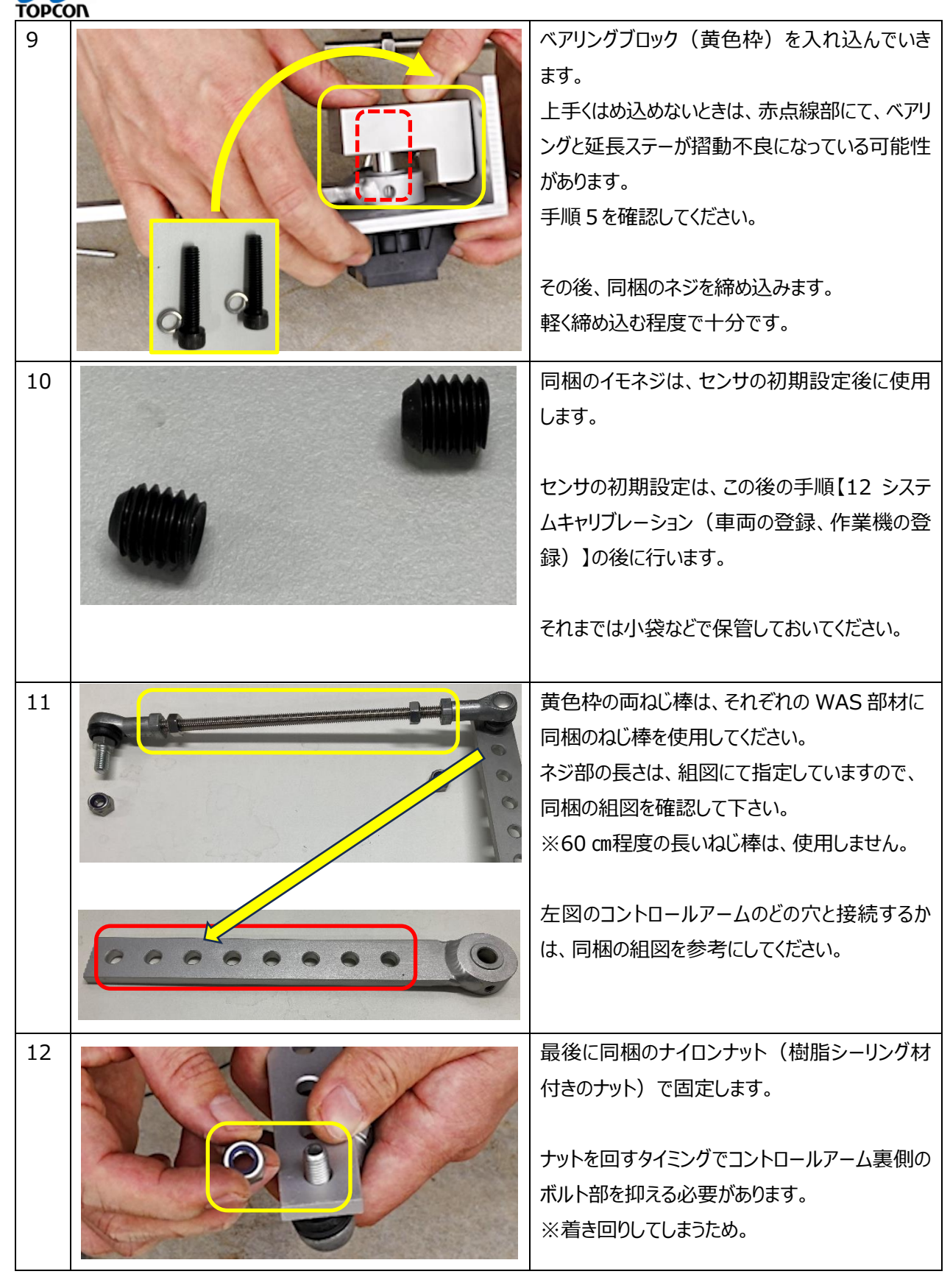

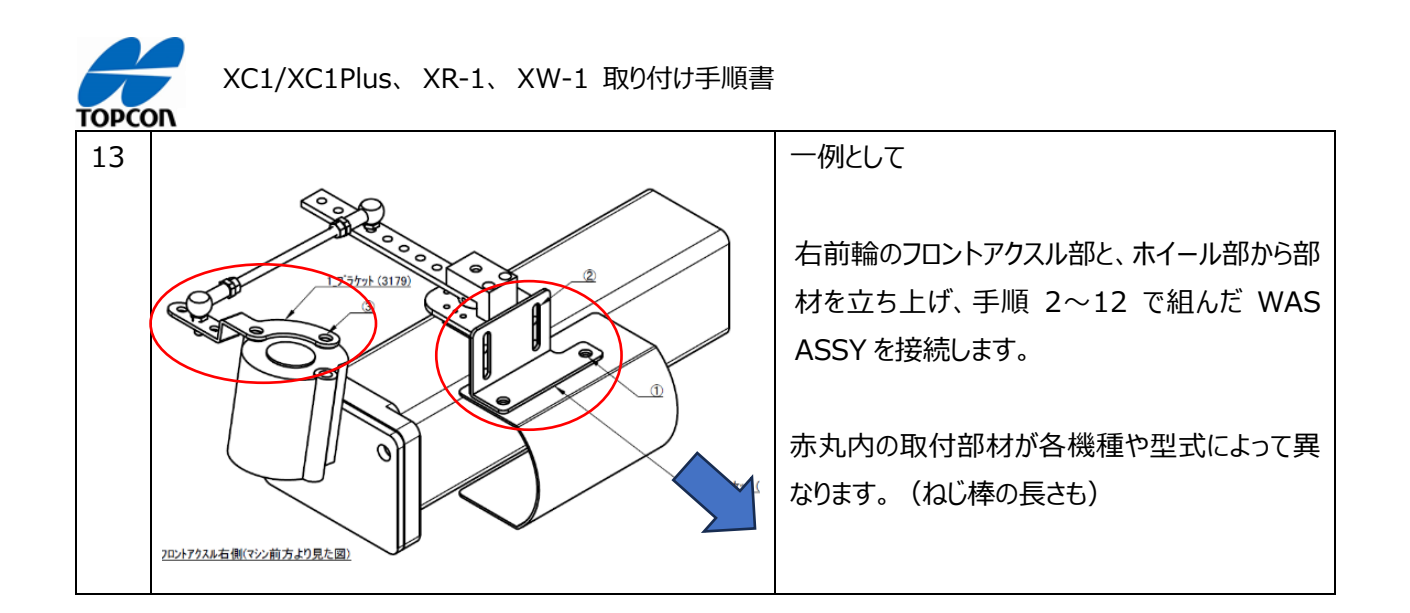

#### 8. ハーネス All In One Harness(1067586-01)の接続

| 1       | 1067586-01 HR<br>ONE 単体から、す<br>電源端子は、左図<br>拡大写真→<br>赤色:+<br>黒色:-                                | NS VALUE LINE ALL IN<br>べての機材に接続できます。<br>赤丸になります。                                  |
|---------|-------------------------------------------------------------------------------------------------|------------------------------------------------------------------------------------|
| 2<br>-1 | <u>キャビン仕様(バッラ</u><br>バッテリーと接続する<br>ン外にハーネスを引き<br>左図の様な抜き出し<br>し、手順 1 のバッテ!<br>出すようにしてください       | Fリーへの接続)<br>前に、キャビン内部からキャビ<br>き出す必要があります。<br>レ穴(スルーホール)を利用<br>リー端子をキャビン内から引き<br>い。 |
| 2<br>-2 | <u>ロプス仕様</u><br>ハーネスの抜き出し<br>が、必要に応じてハ<br>いたします。<br>※ブレーキペダル等の<br>するため<br>※回転部や高熱部<br>うにしてください。 | 作業を行う必要はありません<br>ーネスの固定作業をお願い<br>と噛みこんでしまわないように<br>3にハーネスを取り付けないよ                  |

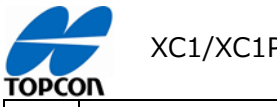

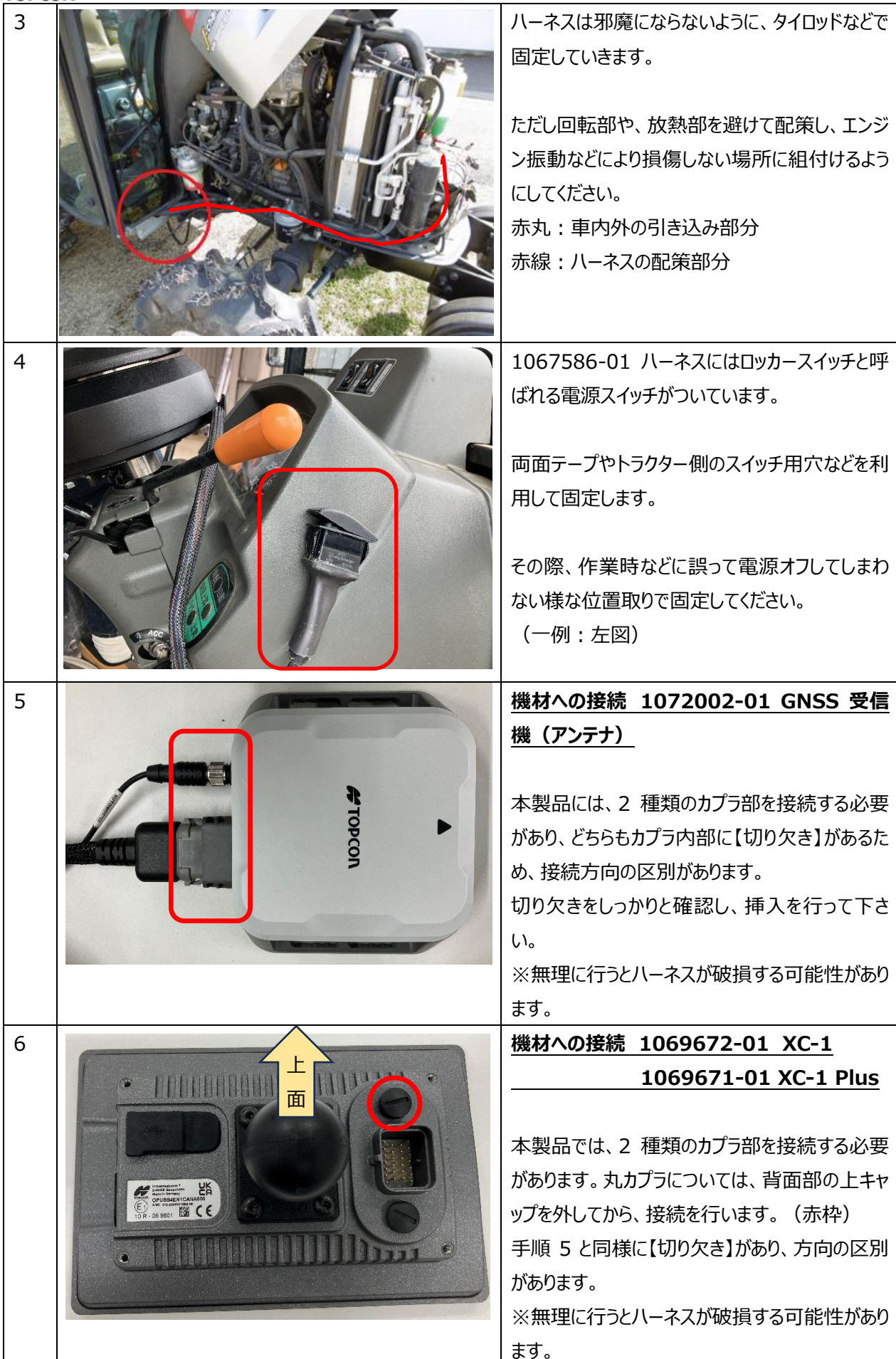

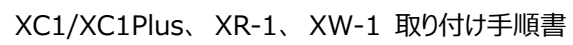

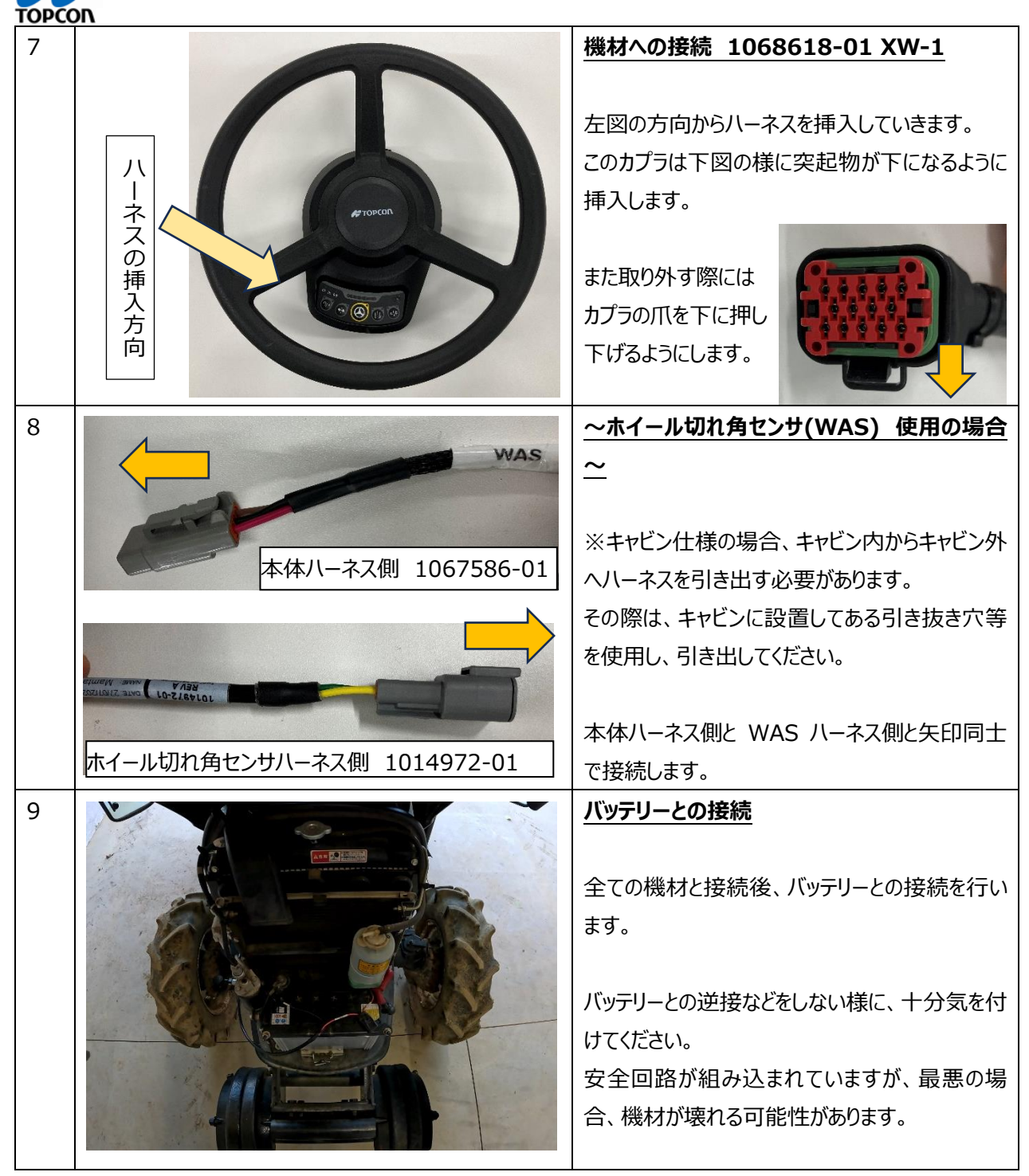

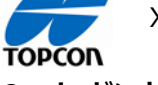

9. キャビン内でのハーネスの取り扱い

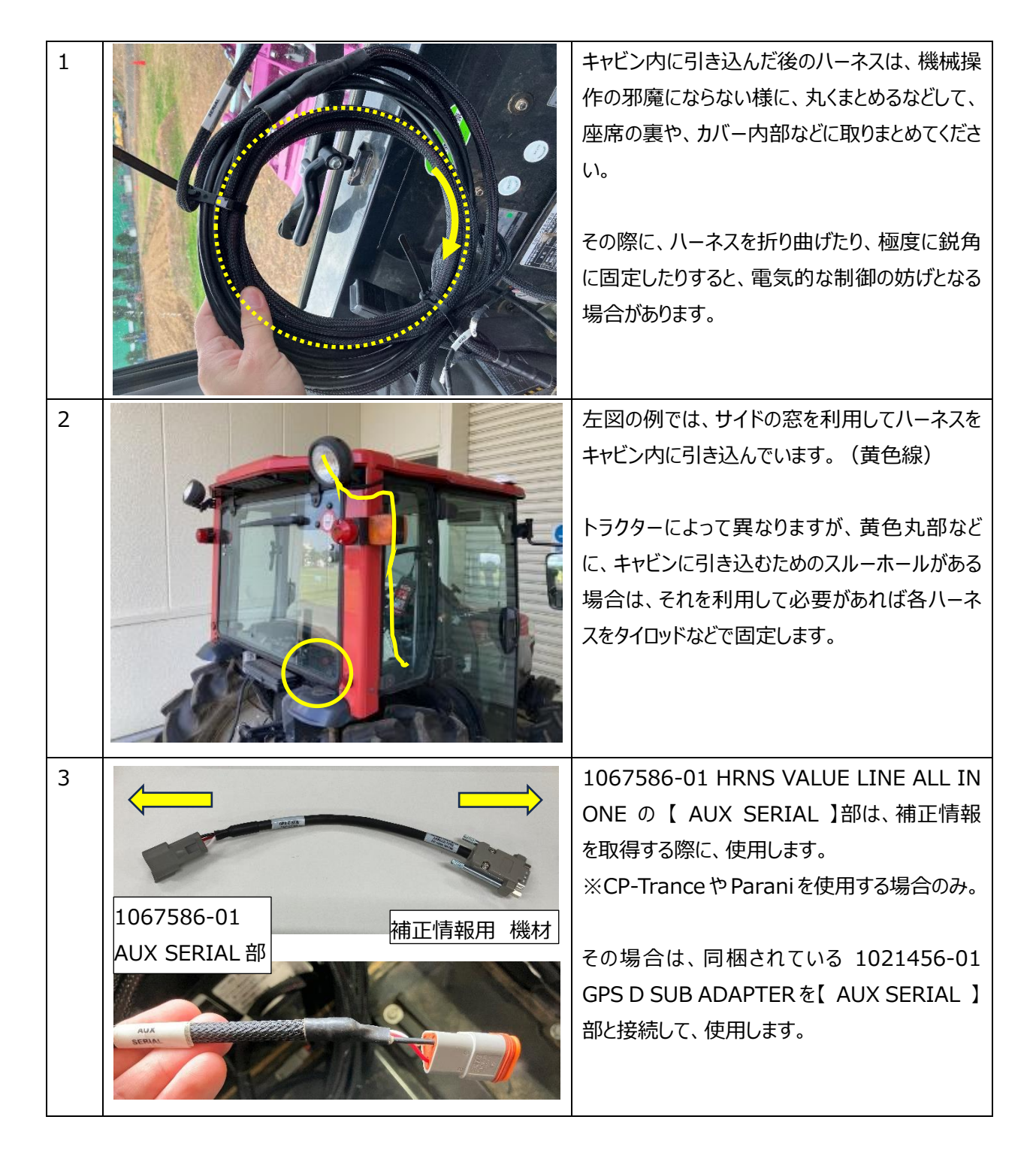

#### 10.初期登録作業(車両登録、作業機登録、補正情報登録)

LUDCOU

機材を使用する前に、車両などの初期登録作業が必要となります。

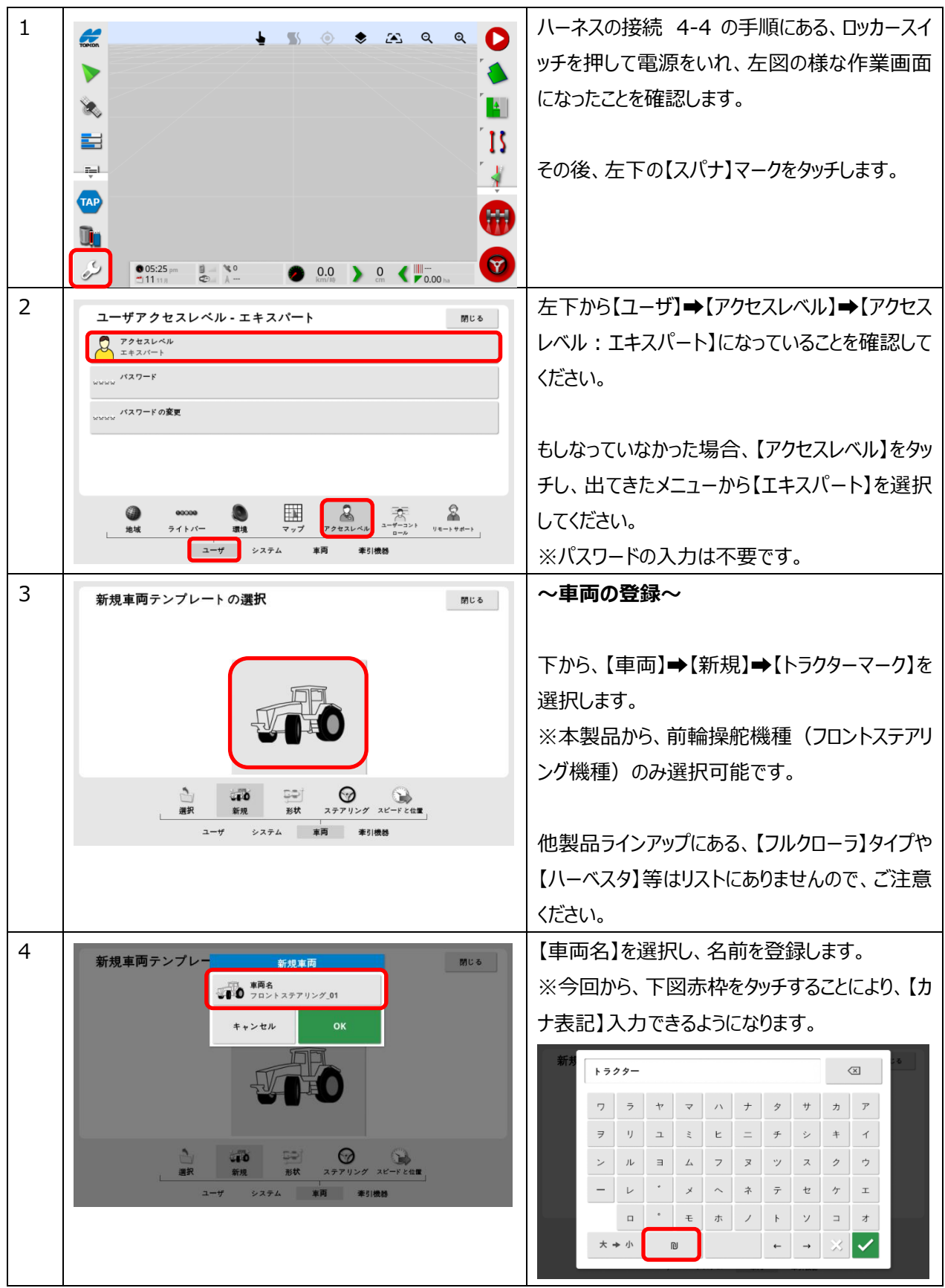

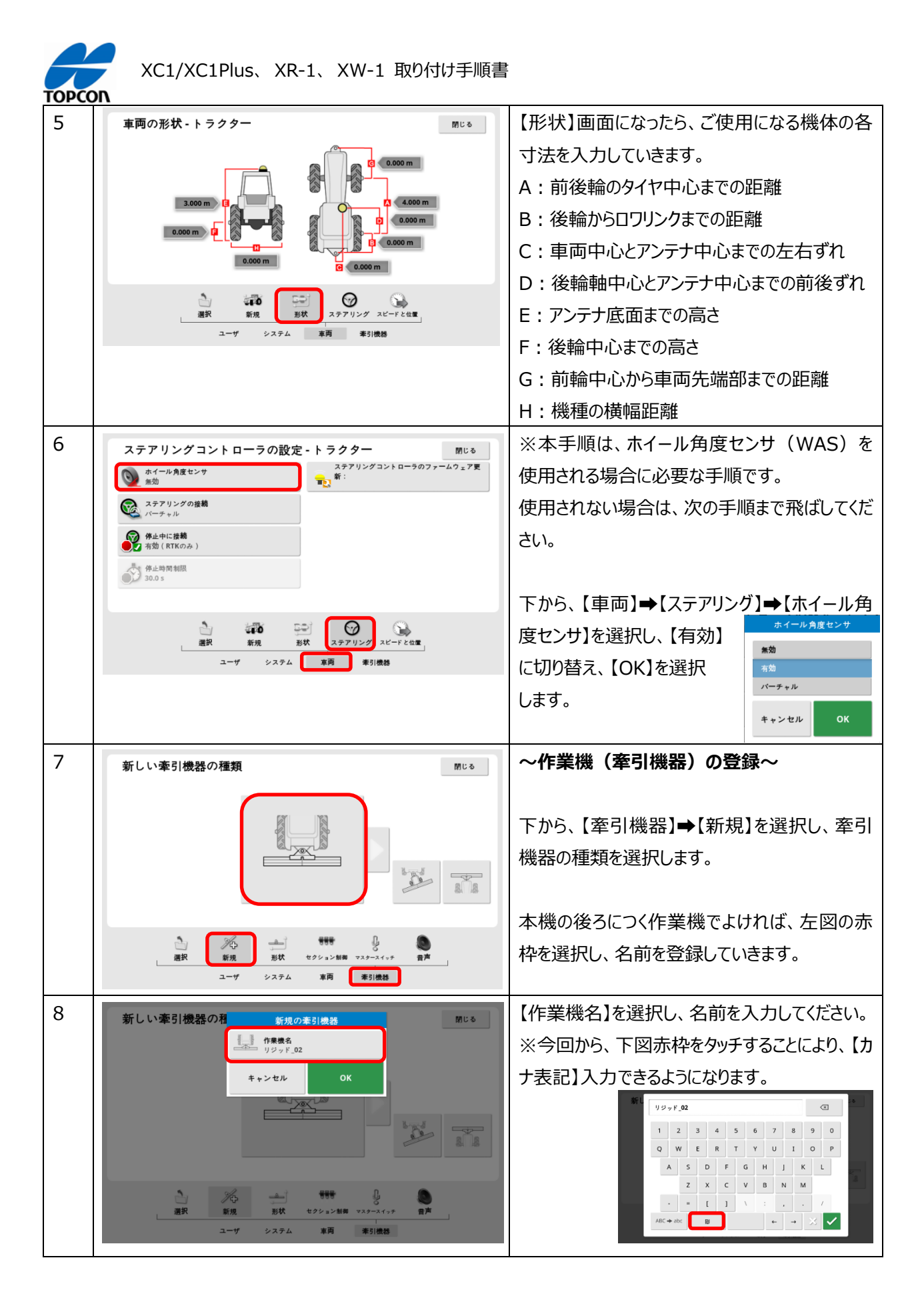

| TUPLL |                                                        | 1                                                                                                    |
|-------|--------------------------------------------------------|----------------------------------------------------------------------------------------------------|
| 9     | 牽引機器の形状 - サギョウキ 🕅 じる                                   | 下から【牽引機器】→【形状】を選択し、作業機                                                                                                    |
|       |                                                        | の寸法を入力していきます。                                                                                                    |
|       |                                                        |                                                                                                    |
|       | LOJ<br>0.000 m                                         | A:作業の幅(チェンケース除く)                                                                                                    |
|       | 130.0000 m                                             | B:往復作業時の掛け合わせ幅                                                                                                    |
|       |                                                        | C:ロワリンクから作業開始位置までの距離                                                                                                    |
|       |                                                        | D:作業機のオフセット量(右にずらしたいとき                                                                                                    |
|       | ユーザ システム 草両 奉引機器                                       | は【+】、左にずらす時は【-】に数値を入力)                                                                                                    |
|       |                                                        | H:作業の縦範囲                                                                                                    |
| 10    | GPS修正ソース 閉じる                                           | ~補正情報の登録~                                                                                                    |
|       | ●     億正ソース       ●     自非                             |                                                                                                    |
|       | マオーレバック<br>※効                                          | 使用される補正情報の取り方により、登録メニュ                                                                                                    |
|       |                                                        | ーが変わります。                                                                                                    |
|       |                                                        | ご使用される補正情報の取り方を確認してから                                                                                                    |
|       | 受信機 櫛正 出力                                              | 行って下さい。                                                                                                    |
|       | 機能 GPS アラーム フラグポイント ISOBUS ユーティリティ                     |                                                                                                    |
|       |                                                        | トから、「システム」→【GPS】→【修止】を選択                                                                                                    |
|       |                                                        | し、【修正ソース】をダッナします。<br>                                                                                                    |
| 11    |                                                        | CP-トランスや Paraniを使用する場合                                                                                                    |
| **    | GP3修正ソース<br>修正ソース<br>使正ソース                             | ◆【RTK(ラジオ)】①を選択してください。                                                                                                    |
|       |                                                        | ※ご注意                                                                                                    |
|       | Starpoint<br>Starpoint Pro                             | 契約時の内容により、下記【ボーレート】の数値                                                                                                    |
|       | RTK (99#)         (1)           RTK(NTRLP)         (2) | を【115200】に変更する可能性があります。                                                                                                    |
|       | DGPS(外部モデム)<br>DGPS(NTRIP)                             | GPS修正ソース Mica                                                                                                    |
|       | キャンセル OK ISOBUS ユーティリティ                                | 様正ソース     様正ソース     RTK(ラジオ)     なか     オ     なか     マ オールパック     スカ     スカ     スカ     、     、     、     、     、     、     、     、     、     、     、     、     、     、     、     、     、     、     、     、     、     、     、     、     、     、     、     、     、     、     、     、     、     、     、     、     、     、     、     、     、     、     、     、     、     、     、     、     、     、     、     、     、     、     、     、     、     、     、     、     、     、     、     、     、     、     、     、     、     、     、     、     、     、     、     、     、     、     、     、     、     、     、     、     、     、     、     、     、     、     、     、     、     、     、     、     、     、     、     、     、     、     、     、     、     、     、     、     、     、     、     、     、     、     、     、     、     、     、     、     、     、     、     、     、     、     、     、     、     、     、     、     、     、     、     、     、     、     、     、     、     、     、     、     、     、     、     、     、     、     、     、     、     、     、     、     、     、     、     、     、     、     、     、     、     、     、     、     、     、     、     、     、     、     、     、     、     、     、     、     、     、     、     、     、     、     、     、     、     、     、     、     、     、     、     、     、     、     、     、     、     、     、     、     、     、     、     、     、     、     、     、     、     、     、     、     、     、     、     、     、     、     、     、     、     、     、     、     、     、     、     、     、     、     、     、     、     、     、     、     、     、     、     、     、     、     、     、     、     、     、     、     、     、     、     、     、     、     、     、     、     、     、     、     、     、     、     、     、     、     、     、     、     、     、     、     、     、     、     、     、     、     、     、     、     、     、     、     、     、     、     、     、     、     、     、     、     、     、     、     、     、     、     、     、     、     、     、     、     、     、     、     、     、     、     、     、     、     、     、     、     、     、     、     、       |
|       | ユーザ システム 車両 奉引機器                                       | モデム<br>その他         SKYBRIDGE                                                                                                    |
|       |                                                        | CONTRACT N → ル     CONTRACT N → ル     CONTRACT N → μ     CONTRACT N → μ     CONTR |
|       |                                                        | ☆ ポーレート<br>38400 GGA出力<br>加減 38400                                                                                                    |
| 12    | NTRIPの設定                                               | Wi-Fi ドングルや CL-20 を使用する場合                                                                                                    |
|       |                                                        | ➡【RTK(NTRIP)】②を選択してください。                                                                                                    |
|       | ● NTRIPポート<br>2101 英雄局タイプ:<br>自動                       |                                                                                                    |
|       | コーショ<br>NTRIP括載位置<br>コーショ                              | その後、下側【NTRIP】を選択すると、アドレス等                                                                                                    |
|       | NTRIPユーザ名                                              | の入力画面になりますので、契約時の情報を入                                                                                                    |
|       |                                                        | 力ください。                                                                                                    |
|       | 機能 GPS アラーム フラグポイント ISOBUS ユーティリティ                     |                                                                                                    |
|       | ユーザ システム 車両 奉引機器                                       | WI-Fi ドンクルを使用される場合、別途コンソー                                                                                                    |
|       |                                                        | ル上で、インターネット回線との接続(テザリン                                                                                                    |
| 1     |                                                        | ク) か必要になります。                                                                                                    |

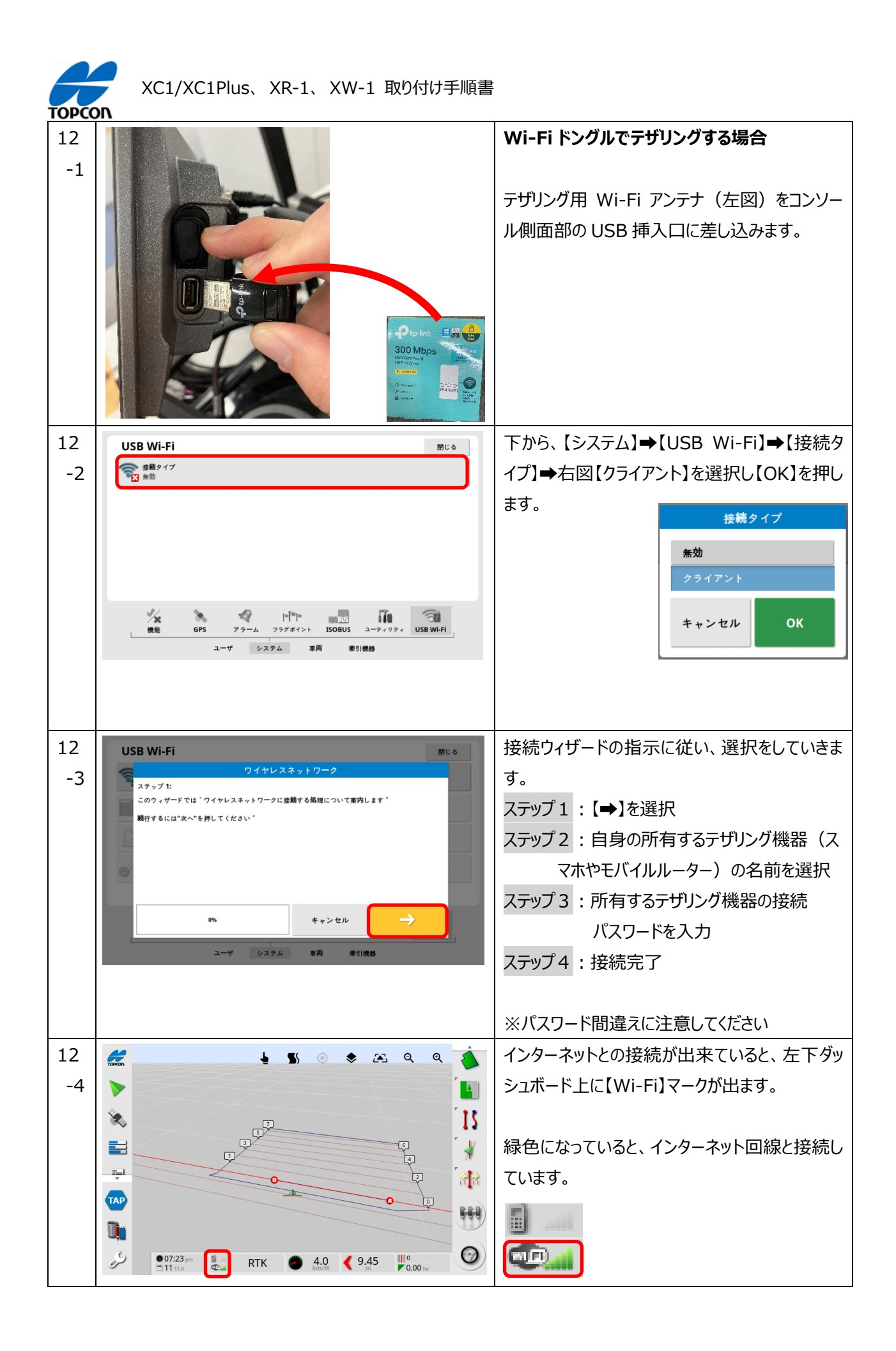

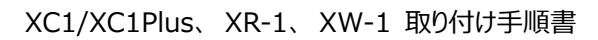

#### 11.ホイール角度センサ(WAS)の初期調整(センサ値調整)

TODCOD

この手順を行う際、前輪の方向を進行方法(真正面)に向けてください。

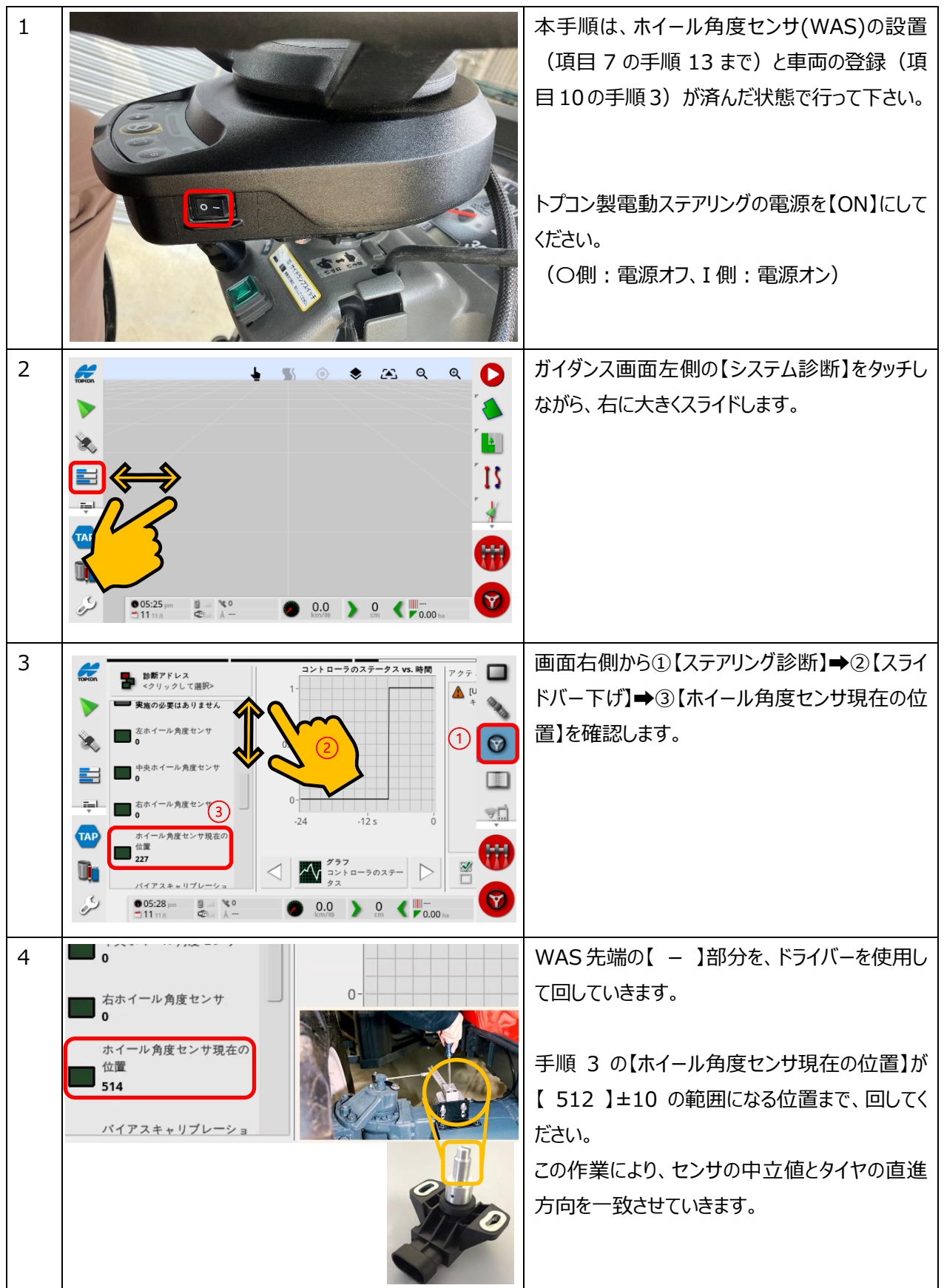

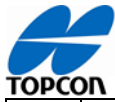

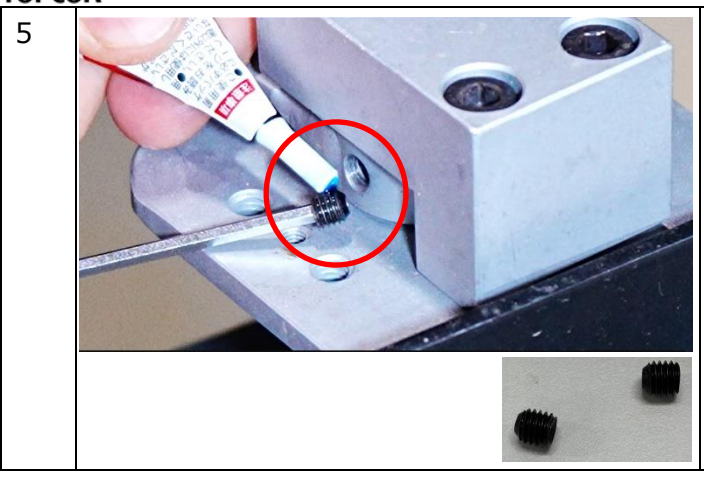

項目 7 の手順 10 で保管しておいたイモネジ 2 個と、同梱のネジロック剤を使用し、センサの固 定を行います。

この時の締め付けが弱いと、作業途中に緩んで きてしまうため、しっかりと締め込みを行って下さ い。

#### 12.システムキャリブレーション

XC1/XC1 Plus, XR-1, XW-1 で車両を登録し直した場合は、必ずこのシステムキャリブレーションをおこない車両とシステムの関係を調整してください。

キャリブレーションを実施する際に、機材の設置状況によっては、車両を回転させて 70m 以上直進させる作業が 必要になる場合がありますので、障害物の無い広い安全な場所で実施してください。

注意: 公道など事故につながりやすい場所では、絶対実施しないでください。

#### 12-1. キャリブレーションメニューの説明

| 1 | キャリブレーションを行う前に、衛星が受信できる<br>環境で、トプコン製電動ステアリングの電源を<br>【ON】にしてください。<br>(O側:電源オフ、I 側:電源オン) |
|---|----------------------------------------------------------------------------------------|
| 2 | 【ステアリングオプションメニュー】→【自動ステアリ<br>ングのキャリブレーション】と選択します。                                      |

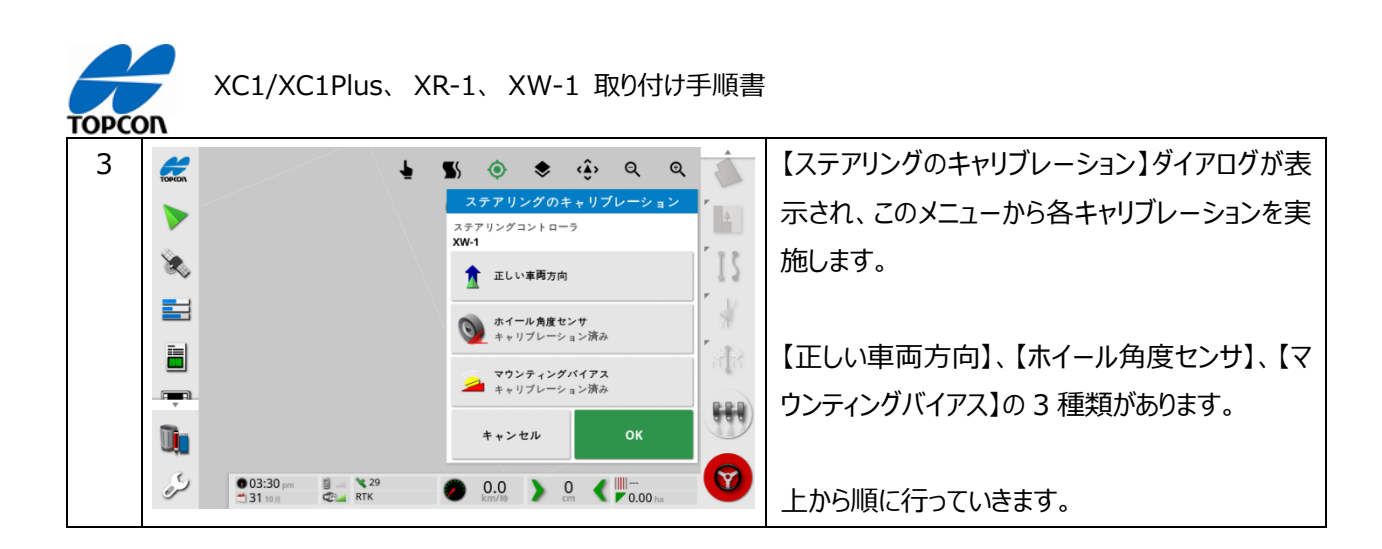

注意:キャリブレーションを実施する場合には、上側のメニュー(【正しい車両方向】)から順番に実施してください。 一部だけの実施の場合、キャリブレーション結果に矛盾が発生して正常に動作しないなどの問題が発生する場合があり

ます。

注意:移設時には [ キャリブレーション済 ] と表示されますが、それは以前の車両での結果になります。移設や機器の移動をおこなった場合は、表示に関係無くすべてのキャリブレーションを実施してください。

#### 12-2. 車両方向の認識

本手順は、他製品ラインアップにあった【コンパスキャリブレーション】の代わりとなります。

電源を【オン】にしたタイミングで、毎回必要となる手順です。

本手順を実施する間は、衛星を受診できる環境にて実施し、システムの初期化までに約5分ほどかかるため、 その間は、作業を行ったり、急旋回や後進走行を行わないようにしてください。

路上走行など、比較的、安定した路面を前進走行したり、右左折を行うのは問題ありません。

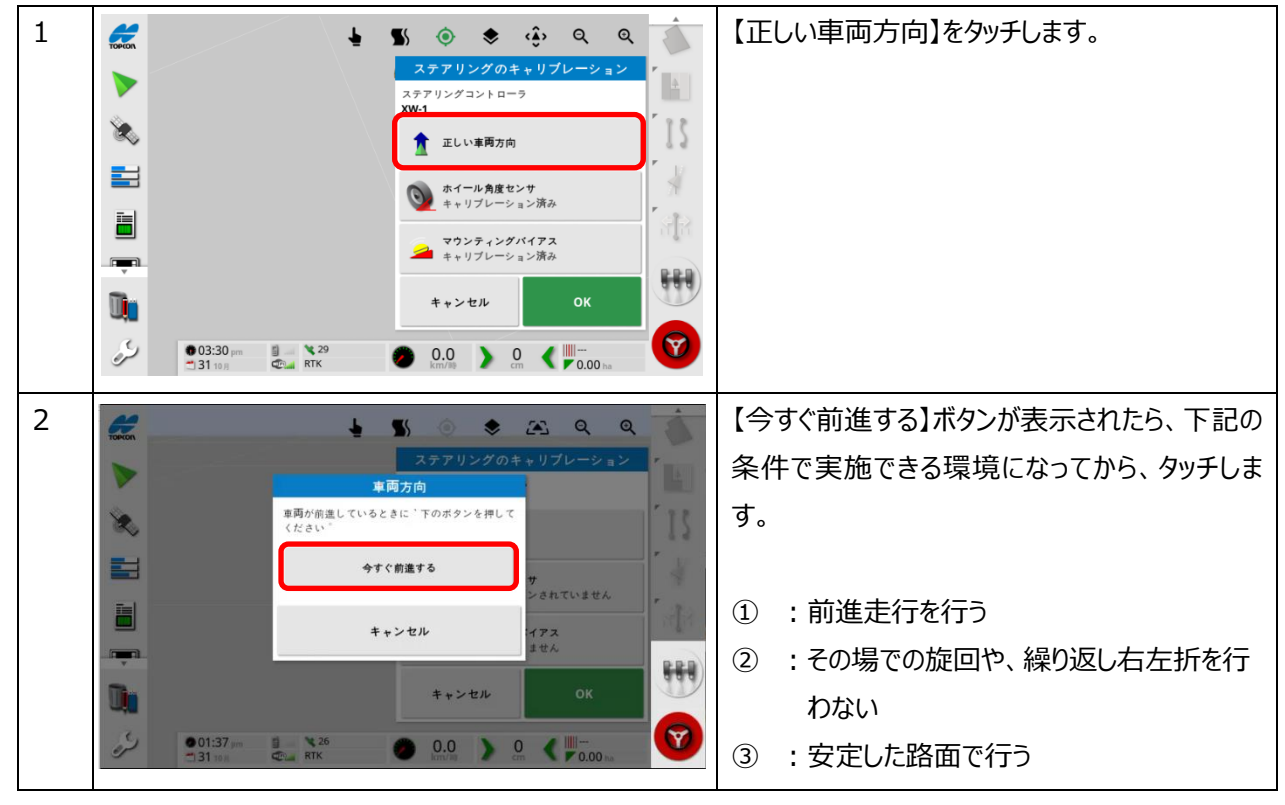

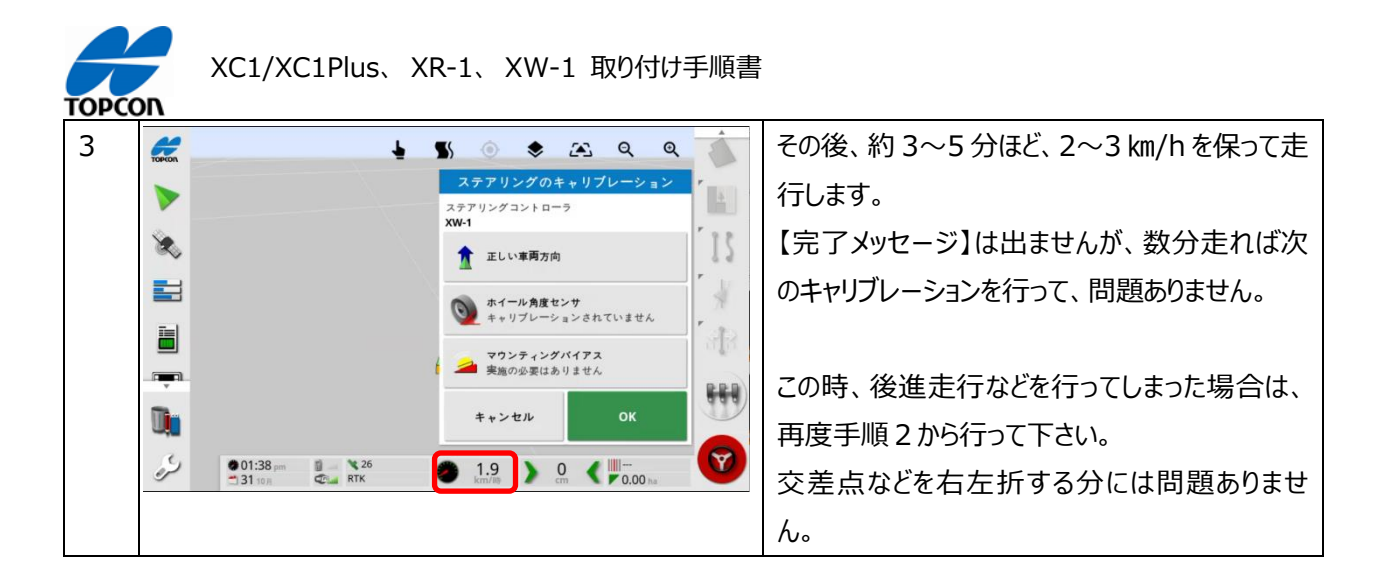

#### 12-3. ホイール角度センサのキャリブレーション

本手順は、ホイール角度センサを使用しない車両では必要ありません。 その際には、初期登録手順における【車両登録】時のホイール角度センサを有効にしていない為、本メニューが 使えなくなっている場合があります。

実施する場合は、20~30m四方程度の旋回と直進が出来る環境にて実施してください。

また、ステアリングの切れ角度を、本機側スイッチなどにより切り替えられる車両を使っている場合は、実際の作業時と同等の設定にしたうえで、本手順を行って下さい。

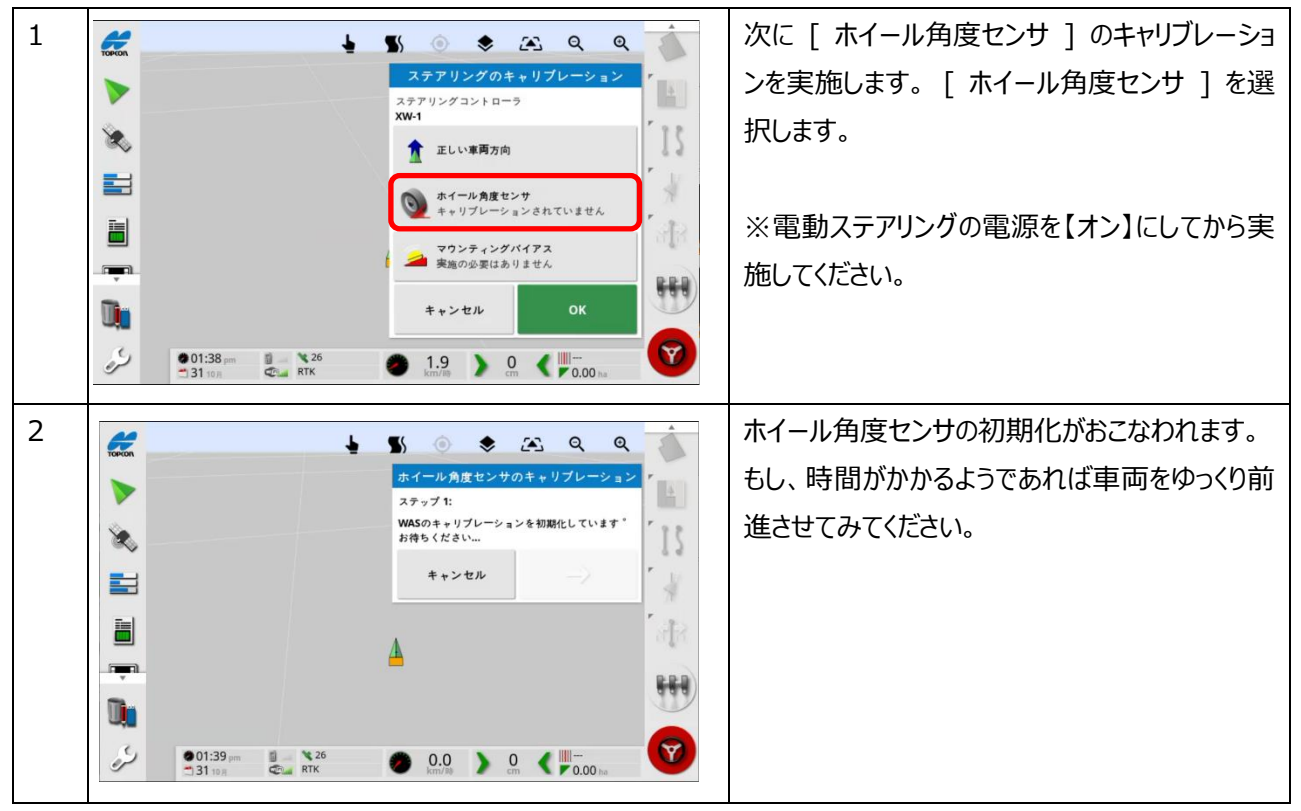

| TOPCC |                                        |                                                                                                    |                                                                                                    |
|-------|----------------------------------------|----------------------------------------------------------------------------------------------------|----------------------------------------------------------------------------------------------------|
| 3     |                                        |                                                                                                    | 初期化が完了すると左の画面になりますので、<br>回転走行可能な場所かを確認して【→】を選<br>択します。                                                  |
|       |                                        | ++>±μ → ,                                                                                                    |                                                                                                    |
|       | •••••••••••••••••••••••••••••••••••••• |                                                                                                    |                                                                                                    |
| 4     |                                        | All 2010 2011 2000 A     All 2000 A     All 2010 A     All 2010 A     All | 走行準備ができたら約 2km/h で走行を開始し<br>ます。<br>その後、すぐに【→】を選択すると、自動でステアリ<br>ングが左に回転していきます。<br>その後、ステアリングの左側最大切れ角を認識す |
|       | 001:39 рн. № 26<br>ЭЗ1 тол Фіш ЯТК     | <ul> <li>2.5 ) 0 ( ₽000 ha</li> </ul>                                                                                                    | るまでしばらくお待ちください。                                                                                         |
| 5     |                                        |                                                                                                    | 手順4が終わると、メニューが切り替わります。<br>その後、【→】を選択すると、自動でステアリングが<br>右に回転していきます。<br>その後、ステアリングの右側最大切れ角を認識す             |
|       | ●01:39 pm ● № 26<br>31 10              | 2.2 ) 0 ( ♥ 0.00 ha                                                                                                    | るまでしばらくお待ちください。                                                                                         |
| 6     |                                        | ・     ・     ・     ・     ・     ・     ・     ・     ・     ・     ・     ・     ・     ・     ・     ・     ・     ・     ・     ・     ・     ・     ・     ・     ・     ・     ・     ・     ・     ・     ・     ・     ・     ・     ・     ・     ・     ・     ・     ・     ・     ・     ・     ・     ・     ・     ・     ・     ・     ・     ・     ・     ・     ・     ・     ・     ・     ・     ・     ・     ・     ・     ・     ・     ・     ・     ・     ・     ・     ・     ・     ・     ・     ・     ・     ・     ・     ・     ・     ・     ・     ・     ・     ・     ・     ・     ・     ・     ・     ・     ・     ・     ・     ・     ・     ・     ・     ・     ・     ・     ・     ・     ・     ・     ・     ・     ・     ・     ・     ・     ・     ・     ・     ・     ・     ・     ・     ・     ・     ・     ・     ・     ・     ・     ・     ・     ・     ・     ・     ・     ・     ・     ・     ・     ・     ・<                                                                                                    | 手順 5 が終わると、メニューが切り替わります。<br>20~30mほど直進できる環境かを確認後、<br>【→】を押します。                                          |
|       |                                        | 2.2 ) 0 ( ) 0 →                                                                                                    |                                                                                                    |

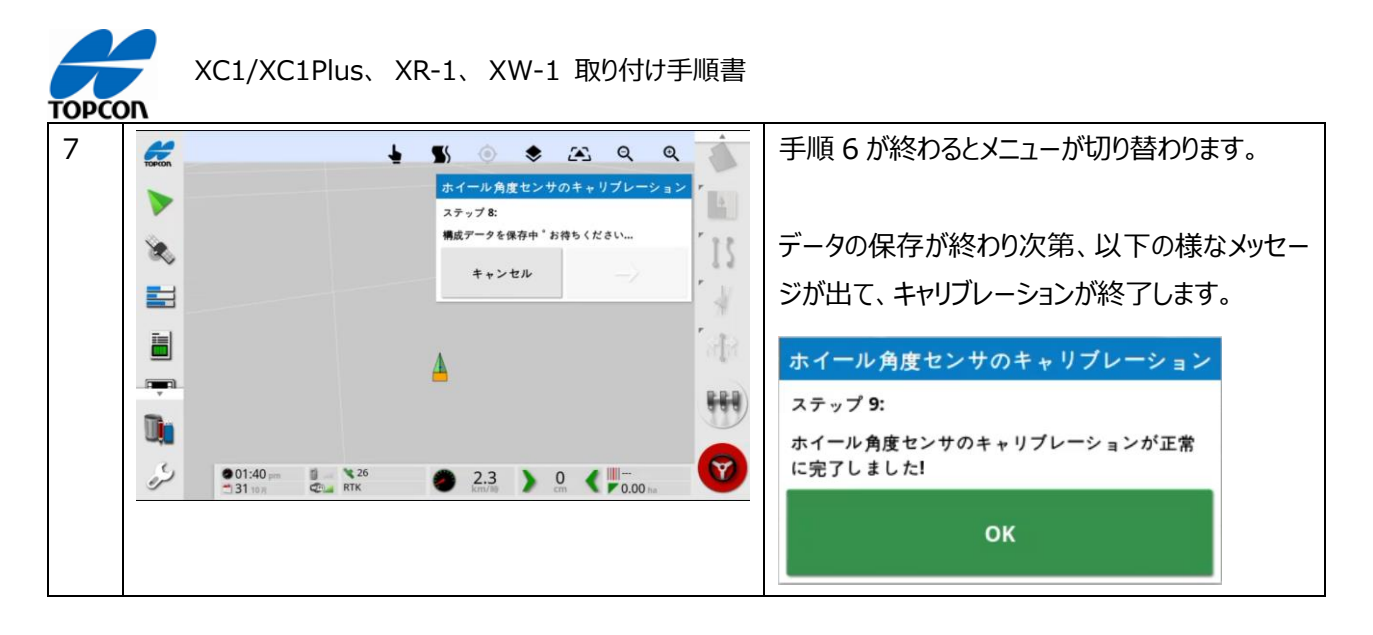

#### 12-4. マウンティングバイアスキャリブレーション

本製品では、アンテナを設置している面が地面と平行であれば、マウンティングバイアスキャリブレーションは必須 ではありません。

掛け合わせのずれが気になるときや、取り付け部が進行方向に対し左右に傾いている場合に行って下さい。 なお、本キャリブレーションでは RTK 測位状態(補正情報使用)で、かつ約70m以上の直線距離、及び 車両方向を展開できる環境が必要となります。

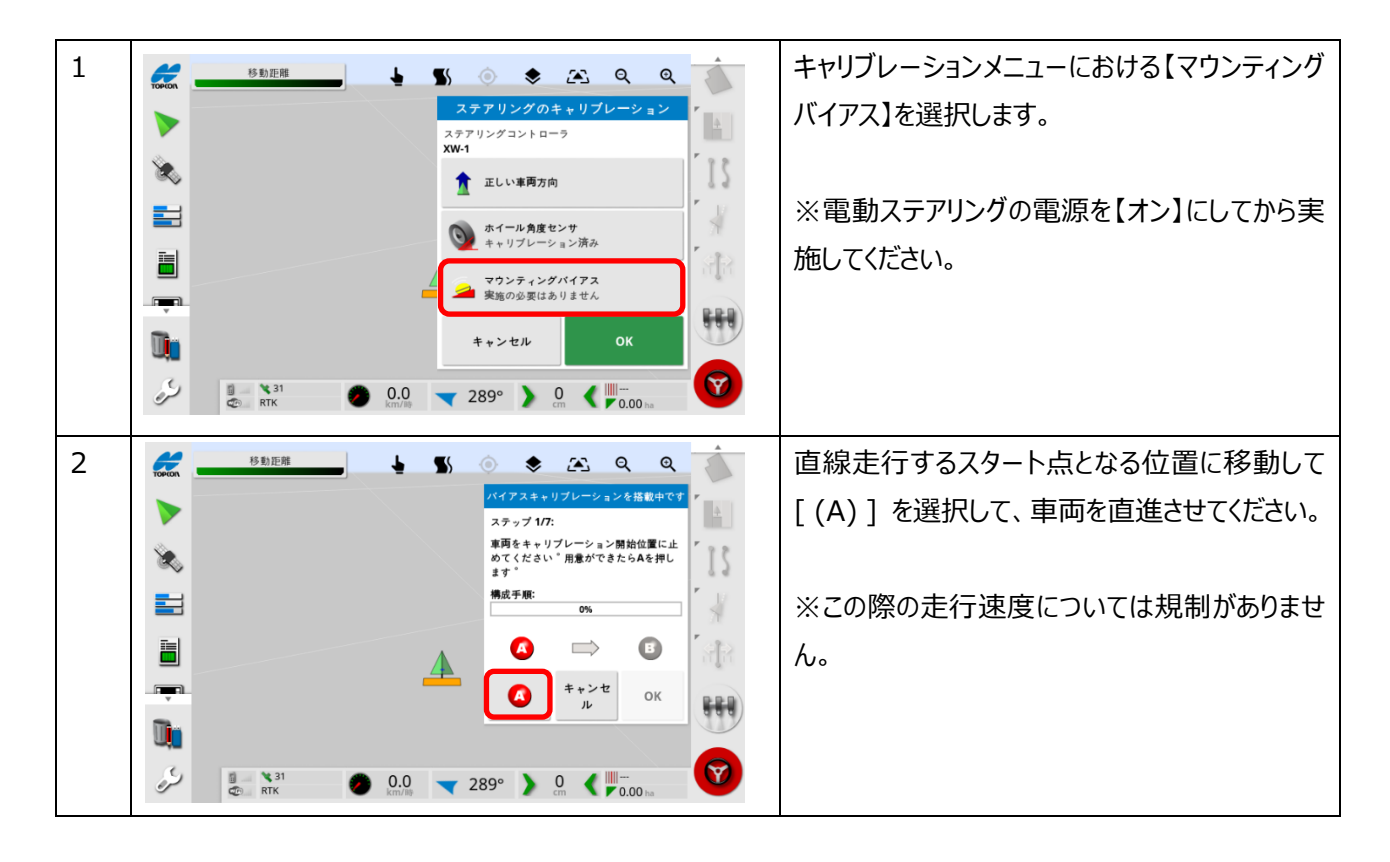

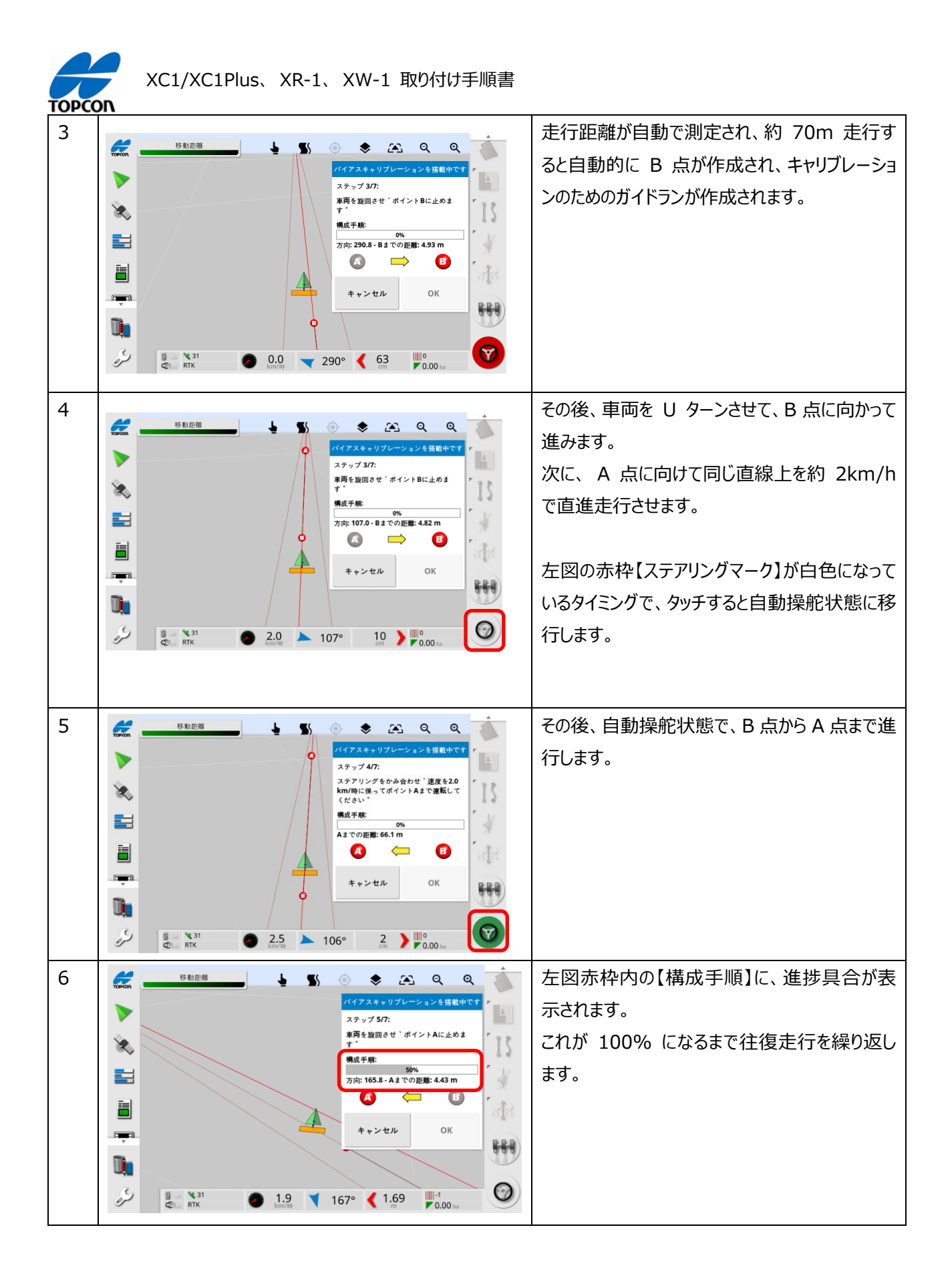

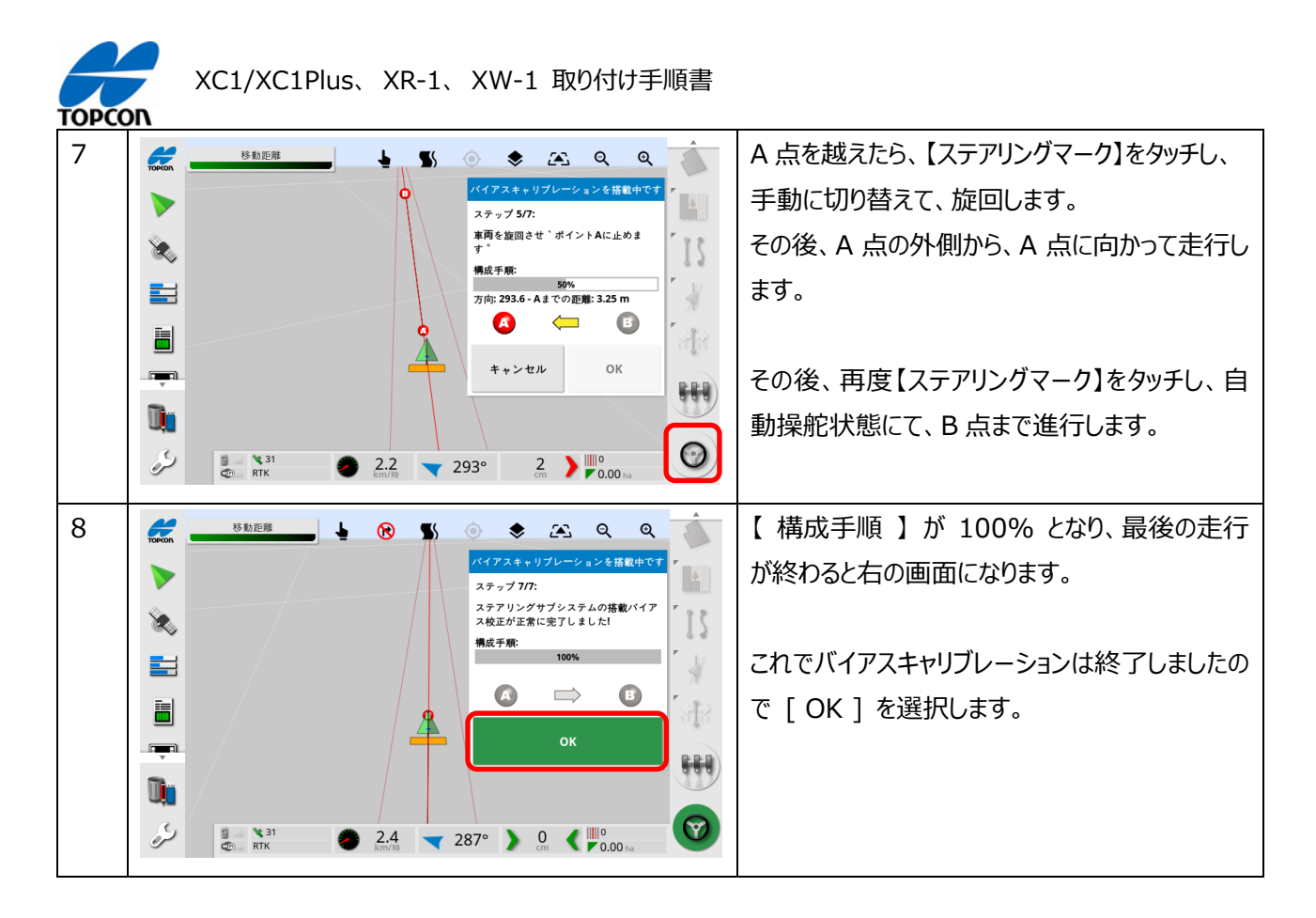

注意:マウンティングバイアスキャリブレーション開始時もしくは実行中に [ TC700 ] エラーなどが出る場合は近くに磁 界を発生する装置などがある可能性があります。その原因を取り除くか アンテナ を別の場所に設置して状況を確認し てください。

12-5. キャリブレーションの完了

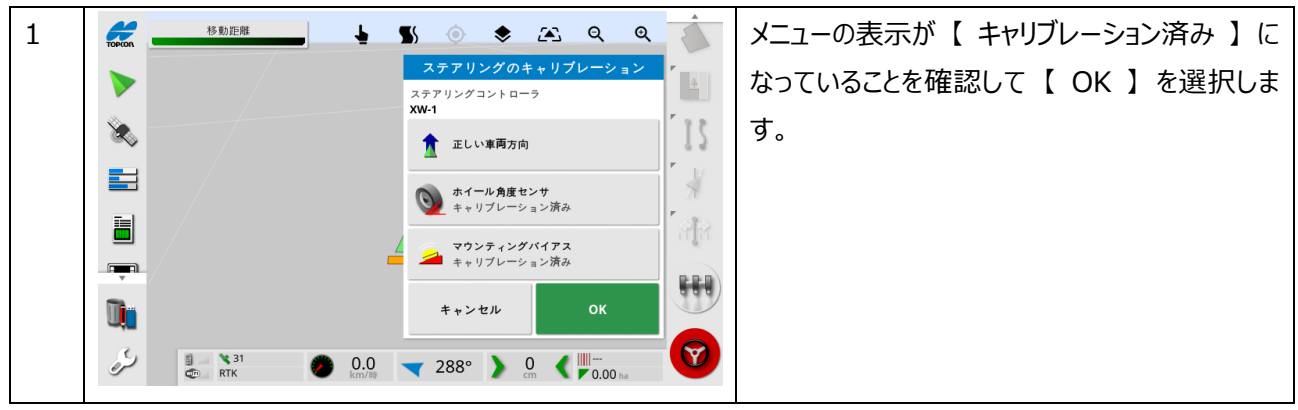

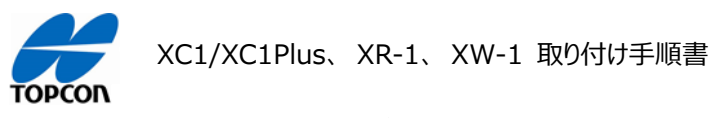

#### 12-6. アンテナ取り付け位置の修正方法

これでオートステアリングシステムの調整は完了していますが、入力した車両データの寸法関係が正しいことが前提としての調整になります。

実際のアンテナ取り付け位置が、コンソールに入力した寸法と誤差があると、往復走行においてズレが発生します。 往復時の掛け合わせが【広い→狭い】を繰り返す場合などでは、この【アンテナ設置時の寸法】と【コンソールに入力した 寸法】に違いがあることにより、発生していることがあります。

同梱の【基本操作ガイド】を参考に、任意の距 1 象 🖳 ର୍ ର୍ TOPCOR **S**( **b**) 離で【A-B ライン(直線)】を設定してくださ い。 ≜ | IS 0'n 7 2 27 © RTK 0.0 (16°) 0.0 (16°) 0.00 has 2 そのガイドラインと車両とのズレ量が 0 cm の時 に、車量を停止させてタイヤ位置をマークします。 例えば、後輪タイヤ横面を路面にマークします。 (左図) 同じガイドラインを、逆方向にオートステアリングで 3 TOPCOD A Q € 5 往復走行させます。 手順2でマークした位置と同じ位置で、ガイドラ IS インとのズレ量が Ocm の時に車両を停止させま す。 Ū'n  $\heartsuit$ 3 27
CD RTK 0.0 197° > 0.0 0.00 ha

以下の手順で最終確認を実施してください。

| ТОРСС | XC1/XC1Plus、XR-1、XW-1 取り付け手順書 |                                                                                                    |
|-------|-------------------------------|----------------------------------------------------------------------------------------------------|
| 4     |                               | 先ほど作成したマークと、今回の走行時の後輪タ<br>イヤ幅とのズレを計測します。<br>※ズレがなければ、同じガイドラインで同じ場所を<br>走行したことになりますので、キャリブレーションお<br>よび設定が正しくおこなわれており、これで完了と<br>なります。 |
| 5     | 車両の形状 - トラクター                 | 手順4でズレが出た場合、【スパナマーク】から左<br>図の様に【車両】→【形状】と選択し、車両の<br>データを呼び出します。<br>【車両の形状】画面で C の項目の寸法に、手<br>順4で計測した、ズレ量の半分を入力します。<br>(+ が右側、- が左側) |
| 6     |                               | 再度手順 2 からおこない、往復でのズレが<br>Ocm になるように調整します。                                                                                           |

この一連の調整で、ズレが発生しないにもかかわらず、牽引機(作業機)を使用した際に、被せ量などが往復で異なる場合は、牽引機(作業機)の中心が車両走行中心とズレて取り付けられている可能性があります。

ズレが出た場合の原因は牽引機 (作業機)の取り付け誤差になりますので、作業機のチェックチェーンで修正してく ださい。

#### 12-7. システムのリセット

継続使用していく中で掛け合わせのずれなどが発生した際には、アンテナ内部のキャッシュをクリア(システムリ セット)することで、改善する場合があります。

本手順は、そのキャッシュクリアの手順となります。

| TOPCO |                                                                                                    |                                                                                                    |
|-------|----------------------------------------------------------------------------------------------------|----------------------------------------------------------------------------------------------------|
| 1     |                                                                                                    | 【スパナマーク】アイコンを選択します。                                                                                                    |
|       |                                                                                                    | ※あらかじめ、アンテナが認識されている状態で行って下さい。 認識されているかどうかについては、左図黄色枠で、衛星の受信が出来ていればアンテナは認識できています。                                                                                 |
| 2     | ユーザアクセスレベル - エキスパート<br>アクセスレベル<br>エキスパート<br>Wurder パスワード<br>Wurder パスワードの意見<br>************************************                                                                                                    | 下から、【ユーザ】→【アクセスレベル】を選択し、【エ<br>キスパート】モードになっていることを確認します。<br>※出荷時のモードとなります。                                                                                         |
| 3     | GPSアンテナの選択     間じる            GPSアンテナ         XR.1           OAF7 ァイルの満み込み             Mのはないため、          WS             Mのにのしたいため、          OAF7 アイルの考み込み             Mののしたいため、         のAF7 アイルのダウンロード:           MAMのりたット<br>クリックしていたいため、             アームウェアのアップグレード         タリックしていたいたいため、         SSBにアップグレードします           MraMのりたット<br>クリックしていたいため、<br>のいたいため、<br>のいたいため、<br>のいたいため、<br>のいたいため、<br>のいたいため、<br>のいたいため、<br>のいたいため、<br>のいたの、<br>のいたの、<br>のいたの、<br>のいたの、<br>のいたの、<br>のいたの、<br>のいたの、<br>のいたの、<br>のいたの、<br>のいたの、<br>のいたの、<br>のいたの、<br>のいたの、<br>のいたの、<br>のいたの、<br>のいたの、<br>のいたの、<br>のいたの、<br>のいたの、<br>のいたの、<br>のいたの、<br>のいたの、<br>のいたの、<br>のいたの、<br>のいたの、<br>のいたの、<br>のいたの、<br>のいたの、<br>ののいたの、<br>のいたの、<br>ののの、<br>のいたの、<br>ののの                                                                                                    | 次に、下から【システム】 <b>→</b> 【GPS】 <b>→</b> 【受信機】を<br>選択し、【NVRAM のリセット】をタッチします。                                                                                         |
| 4     | GPSアンテナの選択     Micio            ・ FF57ンテナ         XR1         ・ USB         USB         USB         USB         USB         USB         OAF774002044         USB         OAF77400204         USB         OAF77400204         USB         OAF77400204         USB         OAF77400204         USB         OAF77400204         USB         OAF77400204         USB         OAF77400204         USB         OAF77400204         USB         OAF77400204         USB         OAF77400204         USB         OF596(##58         OBF96(#58         OF596(##58         OBF97400         USB         OF596(##58         OBF97400         USB         OF596(##58         OBF97400         USB         OF59740         USB         OF59740         USB         OF59740         OF59740         USB         OF59740         OF59740         OF59740         OF59740         OF59740         Of59740         Of59740         Of59740         Of59740         Of59740         Of59740         Of59740         Of5975         Of5974         Of59740         Of59740         Of597         Of59740         Of59740 | 【GPS 受信機警告】が出たら、左図赤枠内の<br>【はい/いいえ】を選択します。<br>どちらを選んでも、キャッシュのクリアは行われま<br>す。<br>① 「はい」を選ぶ場合<br>→キャリブレーションデータは削除したくない<br>時<br>② 「いいえ」を選ぶ場合<br>→キャリブレーションのやり直しから行うとき |

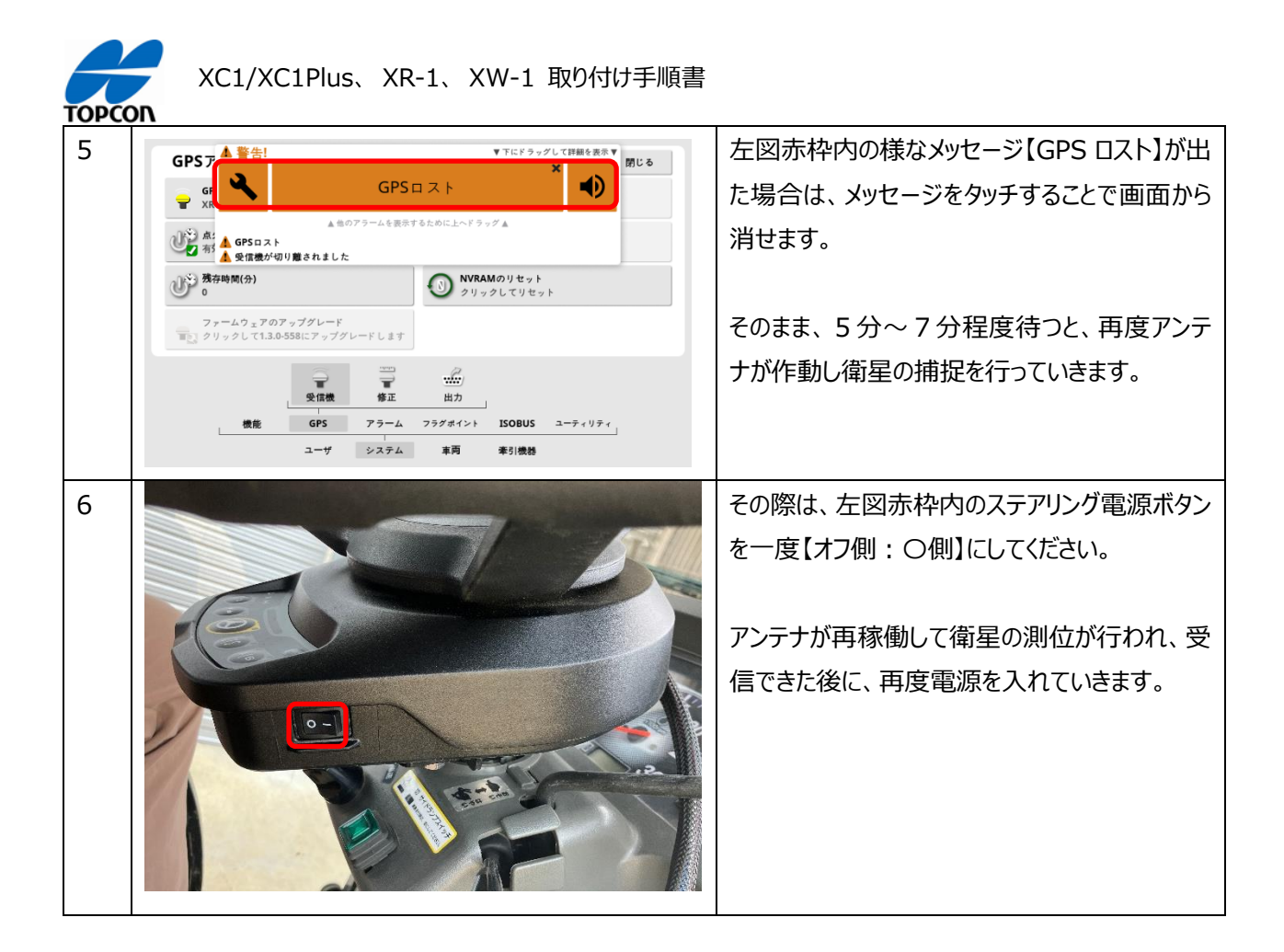

#### 13. オートステアリングのチューニング

オートステアリングの挙動についてパラメータを使用して調節することができます。 本項目では各パラメータについての意味をご説明します。

#### 13-1. ステアリングのチューニング項目

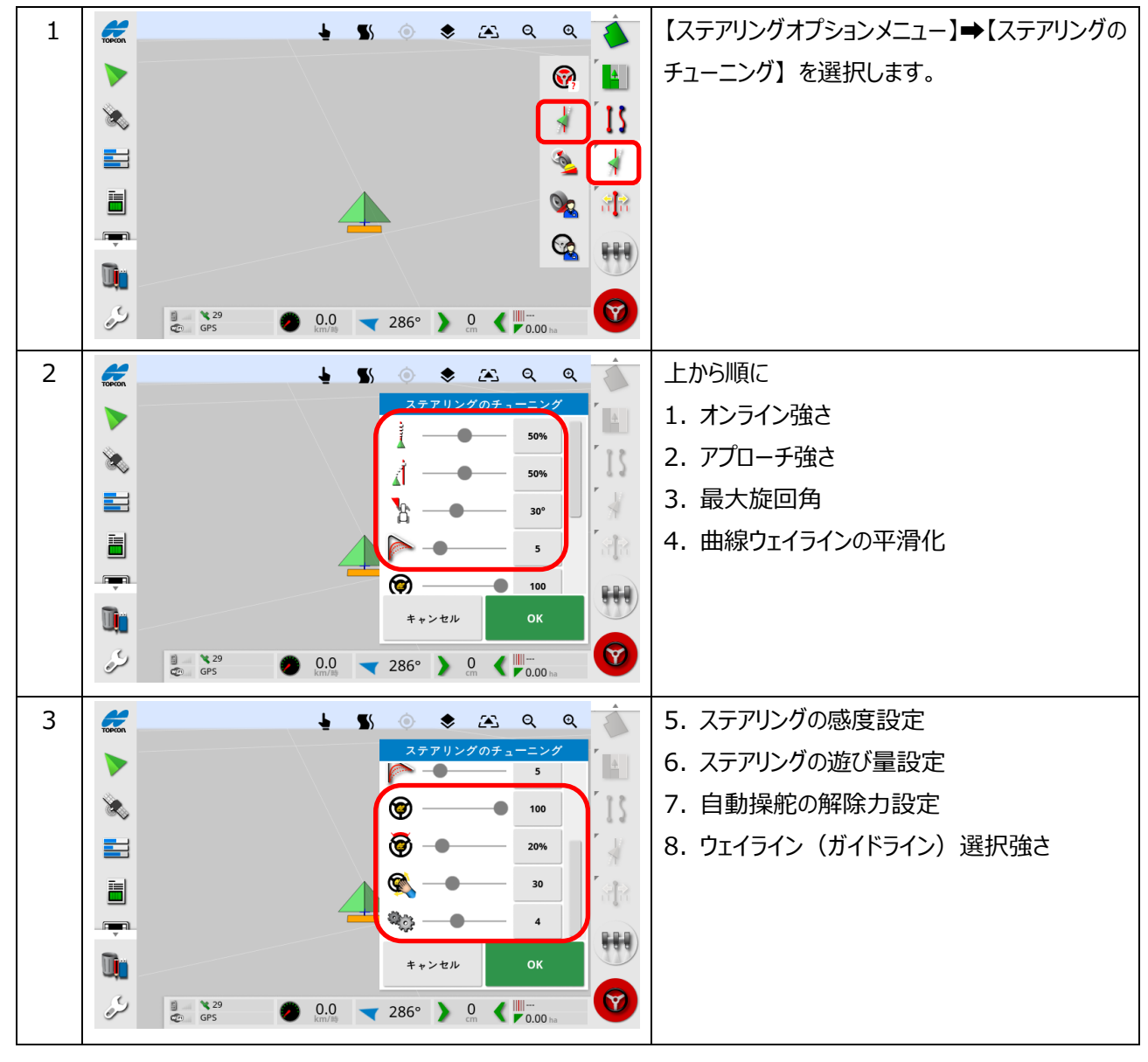

<u>各チューニングパラメータの意味</u> 1. オンライン強さ

ステアリングがどのくらい積極的にガイドラインに従おうとするかを設定します。 低くしすぎると、ラインから離れたりするなどして蛇行気味になることがあります。

2. アプローチ強さ

ステアリングがどのくらい積極的にラインに接近するかを設定します。 高くしすぎると、車両が鋭く方向転換する場合があります。

3. 最大旋回角

それぞれの車両自体が持つ旋回角度に応じた、安全な方向転換を行うよう角度を制限します。車両および牽引される牽引機器の安全を考慮して設定してください。 自動旋回などを行う際には、このパラメータを大きく設定する必要があります。

- 曲線ウェイラインの平滑化
   自動ステアリングが曲線のウェイラインにどのくらい厳密にまたは緩く従うかを設定します。適切なレベルに設定します。
   値が低いほど、曲線ウェイラインにより近くなります。
- 5. ステアリングの感度設定 ガイドラインに従うときの、ステアリングの感度を調整します。
- ステアリングの遊び量設定
   車両の構造上発生する、ステアリングの遊び量を調整します。
- 7. 自動操舵の解除力設定

ステアリングホイールを解除するのに必要な力量を調整します。

注意:[自動操舵の解除力設定値]を最大 60 まで設定することが可能になっています。但し、40 を超え た閾値ではステアリングの動きが強力になり手動でのハンドルに操作に危険性が伴い、また手動での自動操舵解 除が困難になります。設定時に警告が表示されますので、設定する場合は上記状況をご理解いただき安全性に 留意の上、細心の注意をもってご使用ください。

8. ウェイライン(ガイドライン)選択強さ ガイドラインを選択中、次のラインに侵入しようとする際に選択中のガイドラインを切り替える強さになります。

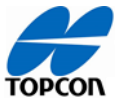

13-2. ホイール角度センサの調整

| 1 |                                                                                                    | 【ステアリングオプションメニュー】→【ホイール角度<br>センサの調整】を選択します。<br>※ステアリングの電源を【オン側:I 側】にしてから<br>実施してください。<br>● ホイール角度センサ未装着の車両の場合は |
|---|----------------------------------------------------------------------------------------------------|----------------------------------------------------------------------------------------------------|
|   | ↓         ↓         ↓         ↓         ↓         ↓         ↓         ↓         ↓         ↓         ↓         ↓         ↓         ↓         ↓         ↓         ↓         ↓         ↓         ↓         ↓         ↓         ↓         ↓         ↓         ↓         ↓         ↓         ↓         ↓         ↓         ↓         ↓         ↓         ↓         ↓         ↓         ↓         ↓         ↓         ↓         ↓         ↓         ↓         ↓         ↓         ↓         ↓         ↓         ↓         ↓         ↓         ↓         ↓         ↓         ↓         ↓         ↓         ↓         ↓         ↓         ↓         ↓         ↓         ↓         ↓         ↓         ↓         ↓         ↓         ↓         ↓         ↓         ↓         ↓         ↓         ↓         ↓         ↓         ↓         ↓         ↓         ↓         ↓         ↓         ↓         ↓         ↓         ↓         ↓         ↓         ↓         ↓         ↓         ↓         ↓         ↓         ↓         ↓         ↓         ↓         ↓         ↓         ↓         ↓         ↓         ↓ | このメニューは意味を持ちません。                                                                                               |
| 2 |                                                                                                    | 上から順に<br>1. 低速ディファレンシャルゲイン<br>2. 高速ディファレンシャルゲイン<br>3. 低速比例ゲイン<br>4. 高速比例ゲイン                                    |
| 3 | ホイール角度センサの調整<br>高速比例ゲイン     1.00       第選比例ゲイン     1.00       第選比例ゲイン     1.00       第選比例ゲイン     1.00       第二     第二       第二     150 rpm       第二     150 rpm       第二     150 rpm       第二     1.00       第二     1.00                                                                                                    | <ul> <li>4. 最高回転数</li> <li>5. デッドゾーンの速度制限</li> <li>6. ステアリング昇圧器</li> </ul>                                     |

- 低速ディファレンシャルゲイン (~7km/h)
   低速でのステアリングを制御するためにトルクなどを設定します。ガイドラインから離れていこうとするときに、大きく作用してズレを解決します。
- 高速ディファレンシャルゲイン(7km/h~)
   高速でのステアリングを制御するためにトルクなどを設定します。ガイドラインから離れていこうとするときに、大きく作用してズレを解決します。
- 低速比例ゲイン (~7km/h)
   低速時のステアリングを調整するために適用される速度を設定します。ガイドラインに近づこうとするときに、素早く応答してズレを減らします。
- 高速比例ゲイン(7km/h~)
   高速時のステアリングを調整するために適用される速度を設定します。ガイドラインに近づこうとするときに、素早く応答してズレを減らします。
- 最高回転数 ステアリングが回転できる最大スピードを決定します。この値は限界値です。この値が高すぎると急激は方向転換が 起こり車両を損傷させる要因となります。逆に低すぎると反応が遅くなりラインを逸脱 してしまいます。
- デッドゾーンの速度制限
   ダイナミックデッドバンドコントローラの動作速度範囲を制限します。(初期値から変更しないでください)
- ステアリング昇圧器
   ダイナミックステアリングコントローラのステアリング能力を向上させます。(初期値から変更しないでください)

注意:[低速ディファレンシャルゲイン][高速ディファレンシャルゲイン]の調整は、ステアリングの挙動が極端になり操作に危険を伴い場合がありますので、設定する場合は上記状況をご理解いただき安全性に留意の上、細心の注意をもってご使用ください。

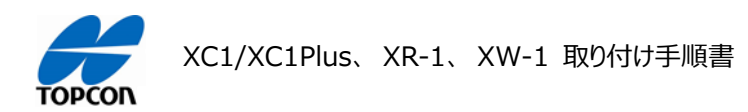

13-3. 高度ステアリングチューニング

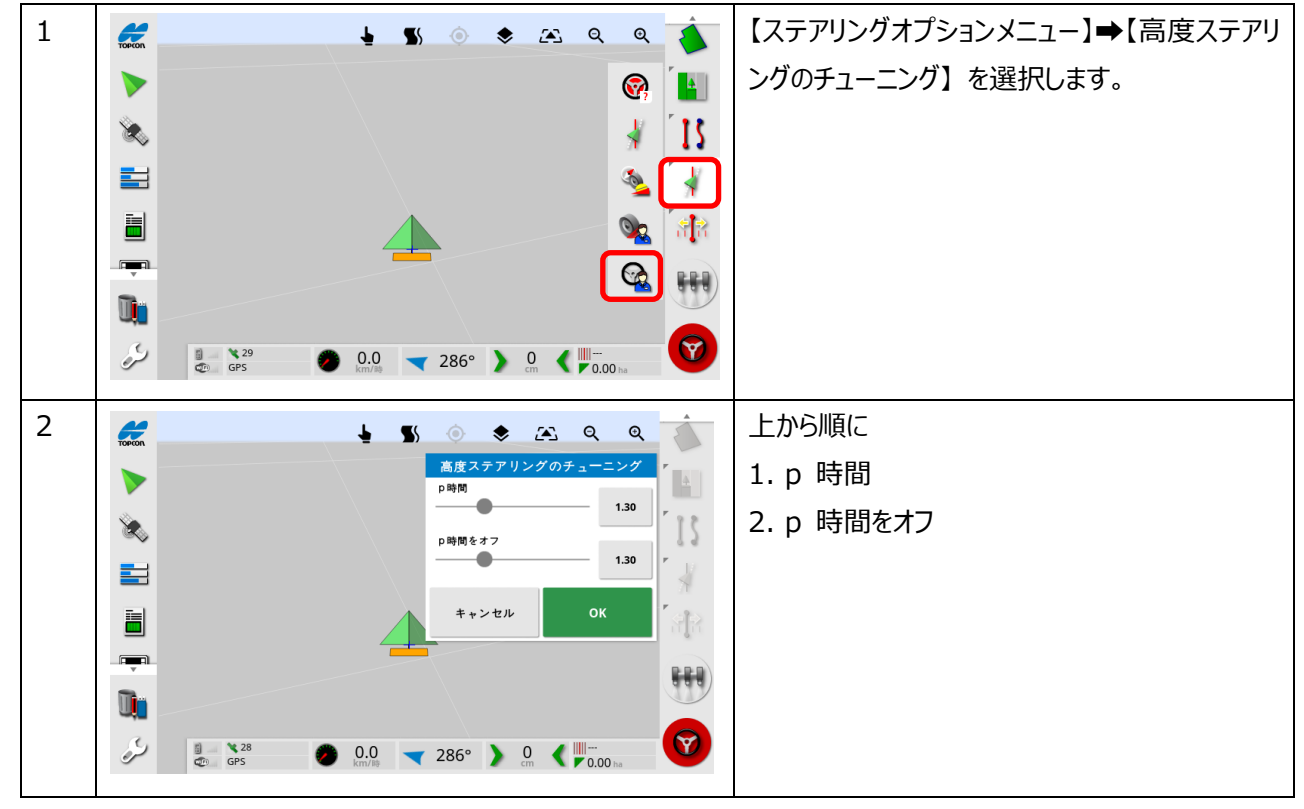

#### 各チューニングパラメータの意味

1. p 時間

ステアリングコントローラの予測時間 (先読み)を設定します。 予測時間は、ガイドラインにとどまるために車両がどの程度早くステアリングを操作するかを設定します。 車両のクロストラックエラー (自車両位置から走行設定ラインに引いた垂直距離で走行ラインからのずれ量)が 25cm および 5°以内である場合に使用されます。この値を少し調整するだけで大きな違いが生じます。 P時間の値は秒単位で、小さくすればするほど、極端な動きになります。

2. p 時間をオフ

ステアリングコントローラの予測時間 (先読み)を設定します。予測時間は、ガイドライン上にないときに車両がど れだけ先に集中して合わせるかを設定します。車両のクロストラックエラー (自車両位置から走行設定ラインに引 いた垂直距離で走行ラインからのずれ量)が 50cm 以上 10°以上の場合に使用されます。この値を少し調 整するだけで大きな違いが生じます。

P 時間の値は秒単位で、小さくすればするほど、極端な動きになります。

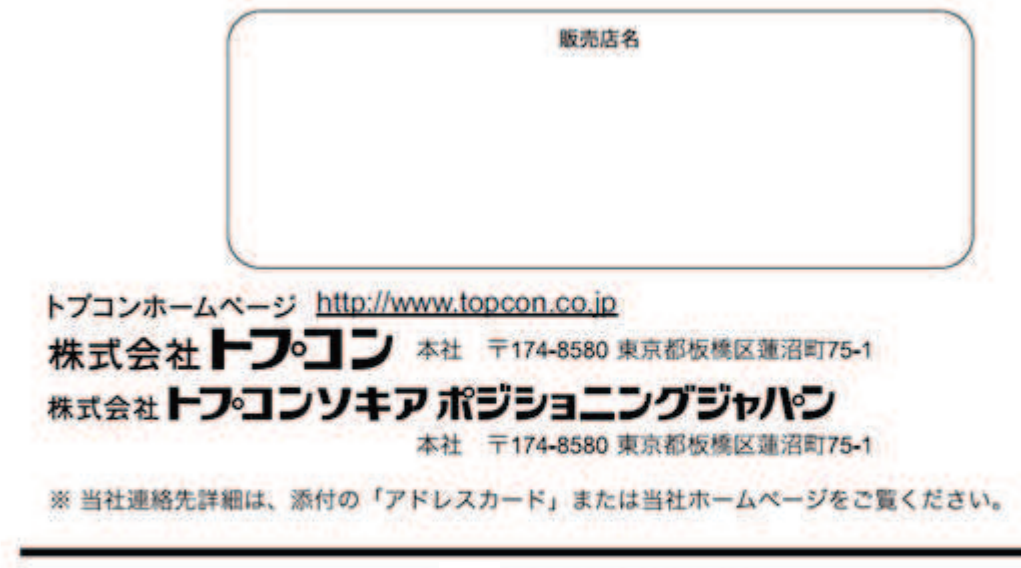

©2025TOPCON CORPORATION ALL RIGHTS RESERVED 無断複製及び転載を禁ず